Ver.9.0.1

# 【はじめにお読みください】

## ◆ZEHビルダー/プランナー登録(フェーズ2)公募要領及びSIIホームページ 「よくあるご質問」をご確認ください

ID取得申込を行う前に、「ZEHビルダー/プランナー登録(フェーズ2)公募要領(P7~14)」、及びSIIホームページの「よくあるご質問」を必ずご確認ください。

ZEHビルダー/プランナー・ポータルサイト・マニュアル

※支社、支店、フランチャイズ等「登録単位」や、「地域による区分」、「住宅の種別による区分」を間違えないよう ご注意ください。

# <u>◆ZEHビルダー/プランナー・ポータルサイトについて</u>

本事業におけるZEHビルダー/プランナー登録申請及び実績報告に際しては、Web上のZEHビルダー/プランナー・ポータ ルサイト(以下、「ポータルサイト)という)で必要事項の入力及び必要書類のアップロードを行います。 ポータルサイトに入力した情報やアップロードした書類の情報は、SIIのデータベースに登録され、登録申請・実績報告の 審査過程で活用されます。登録申請・実績報告方法の詳細は「ZEHビルダー/プランナー登録(フェーズ2)公募要 領」及び本「ZEHビルダー/プランナー・ポータルサイト・マニュアル」等を参照し、ポータルサイトに必要事項の入力及び必 要書類のアップロードを行ってください。

# ◆ 入力した情報とアップロードした書類の情報に相違がないことをご確認ください

ポータルサイトに入力した情報とアップロードした書類の情報に相違がないことを必ず確認してください。 なお、ポータルサイトに入力した情報に誤りがあった場合、アップロードされた書類データをもとにSIIで修正する場合があり ます。

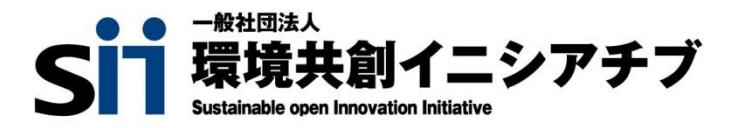

「登録申請者」の入力 「対応可能エリア」の入力 「役員情報」の入力 「実務担当者情報」の入力 「公開情報」の入力

「既存改修の目標」の入力 「ZEH+の実績」の入力

必要書類の添付・提出

登録完了したら

「ステータス」の確認

「実績報告及び今後の普及目標」の入力

「仮登録」後の内容確認・編集と書類添付

「登録完了」ボタンクリック時にエラーが表示された場合

「具体的なZEH普及施策(ZEH低コスト化への取り組み等)」の入力

「ZEHビルダー/プランナーが設計、施工管理を行う支店及びグループ網」の入力

「2021年度の普及率50%以上達成の理由」、「2021年度の総建築数0件の理由」の入力

| ZEHビルダー/プランナー・ポータルサイトの利用にあたって                                                                                                    | ZEHビルダー/プランナー<br>新規登録 | ZEHビルダー/プランナー<br>実績報告 | Р.3  |
|----------------------------------------------------------------------------------------------------|-----------------------|-----------------------|------|
| 本マニュアルの留意事項<br>・ZEHビルダー/プランナー・ポータルサイトについて<br>・保存と登録完了(確定)の注意点<br>・選択肢の入力<br>・本マニュアルの画像<br>・推奨環境                                                   |                       |                       |      |
| ポータルサイトを使ったZEHビルダー/プランナー登録申請の流                                                                                                    | 記れ                    |                       |      |
| ポータルサイトID取得申込<br>1.SIIホームページからのID取得申込<br>2.プライバシーポリシーの確認<br>3.情報の入力<br>4.入力情報の送信<br>5.ID取得申込の完了<br>6.IDと初期パスワードの発行<br>7.アカウント通知メールが届かない場合(SII連絡先) |                       |                       |      |
| ZEHビルダー/プランナー・ポータルサイトへのログイン<br>1.ログイン画面に「ID(ユーザ名)」と「パスワード」を入た<br>2.「パスワード」の変更(初回ログイン時のみ)<br>3.「パスワード」を忘れたら<br>4.「ID(ユーザ名)」を忘れたら                   | ל                     |                       |      |
| ZEHビルダー/プランナー・ポータルサイトの構成<br>1.タブ構成<br>2.仮登録、登録完了、エラー表示                                                                                            |                       |                       |      |
| 申請情報の入力                                                                                                    |                       | ZEHビルダー/プランナー<br>新規登録 | P.13 |
| ZEHビルダー/プランナー登録(フェーズ2)に係る誓約事<br>ZEHビルダー/プランナー登録(フェーズ2)に係る誓約事<br>「基本情報」の入力                                                                         | 項の入力(1)<br>項の入力(2)    |                       |      |

1

ZEHビルダー/プランナー

新規登録

P.31

#### 実績報告情報の入力・更新

 
 ZEHビルダー/プランナー 実績報告
 P.33

「実績報告」を行うZEHビルダー/プランナーの選択 「実績報告」を行うZEHビルダー/プランナーの確認 「許可証番号」、「対応可能エリア」の確認 「公開情報」の入力・更新 「実務担当者情報」の入力・更新 入力した実績報告情報の保存 「確認」後の「実績報告編集」の入力 新築戸建住宅における「実績報告」「2025年度ZEH普及目標」の入力・確認 既存改修における「実績報告 |「2025年度ZEH普及目標 |の入力・確認 「ZEH+の実績」の入力 「2021年度のZEH普及に向けた対策等」の入力 「2021年度のZEH普及活動の総括等」の入力(1) 「2021年度のZEH普及活動の総括等」の入力(2) 「確認|後の編集、「都道府県別の実績|の入力 「ZEHビルダー/プランナー 都道府県別実績一覧」の入力(1) 「ZEHビルダー/プランナー都道府県別実績一覧」の入力(2) 「確認|後の編集、実績報告入力完了 書類添付·提出 「実績報告\_入力完了」ボタンクリック時にエラーが表示された場合

実績報告入力が完了したら

 
 ZEHビルダー/プランナー 実績報告
 P.53

実績報告受付の確認 実績報告期間

# ZEHビルダー/プランナー・ポータルサイトの 利用にあたって

## 本マニュアルの留意事項

## ZEHビルダー/プランナー・ポータルサイトについて

ZEHビルダー/プランナー登録(フェーズ2)公募の申請、実績報告には、Web上のポータルサイト(salesforce)を利用します。 ポータルサイトに入力した情報やアップロードされた書類の情報は、SIIのデータベースに登録され、審査過程で活用されます。 ポータルサイトに入力した情報に誤りがあった場合、アップロードされた書類データをもとにSIIで修正する場合があります。

### 保存と登録完了(確定)の注意点

入力した情報を確定するには「登録完了」ボタンをクリックします。 但し、「\*」が付いたものは必須項目であり、これらを全て入力するまで「登録完了」ができません。

※登録完了をする前にブラウザの「戻る」ボタンで戻ったり、ページ内の「戻る」をクリックした場合は、入力した内容が保存されず 消えてしまう場合があります。また、一定時間(約60分)ポータルサイトを操作せずにいると、セキュリティ上、自動で ログアウトしてしまいますので、ご注意ください。

「\*」が付いた項目を全て入力する前に保存するには「仮登録」ボタンをクリックします。

#### 登録完了をクリックすると、その後は内容の変更が一切できません。ご注意ください。

#### 選択肢の入力

項目の入力を行う際、選択肢から該当するものを選ぶ場合があります。 また、項目によっては、選択後に新たな入力項目が追加されることがあります。

#### 本マニュアルの画像

本マニュアルに掲載された入力画面等の画像は、お使いのPC環境により、文字の配置等が実際の画面と若干異なる 場合があります。 また、ポータルサイト開発段階の画面であるため、実際の画面と異なる場合があります。

#### 推奨環境

〔推奨ソフトウェア〕 Adobe Reader等のPDF閲覧ソフト

〔推奨ブラウザ〕
 Microsoft Internet Explorer 最新の安定バージョン
 Mozilla Firefox 最新の安定バージョン
 Google Chrome 最新の安定バージョン

# ZEHビルダー/プランナー・ポータルサイトの利用にあたって

# ポータルサイトを使ったZEHビルダー/プランナー登録申請の流れ

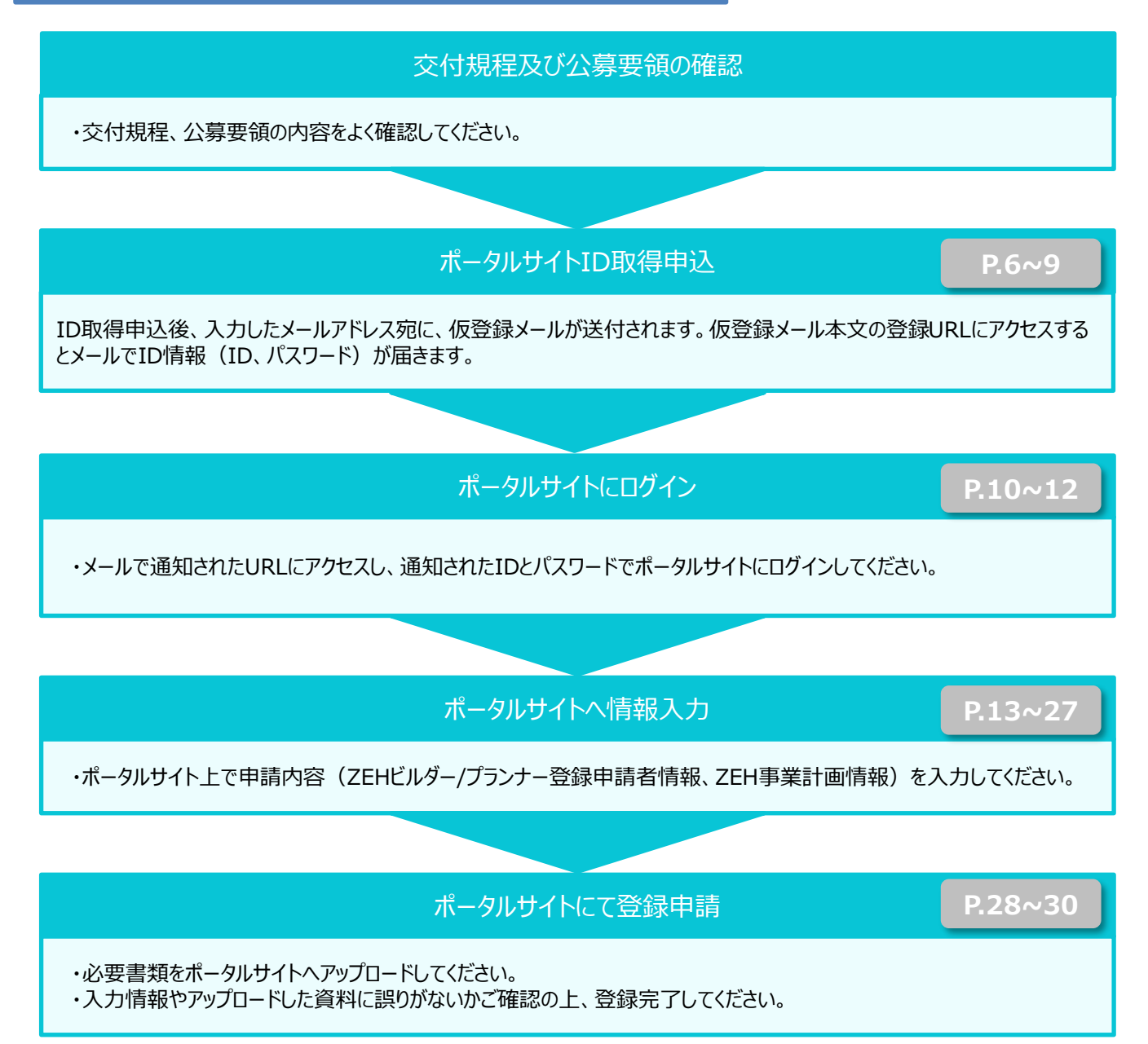

## ポータルサイトID取得申込

ポータルサイトを利用するには、ID取得申込を行っていただく必要があります。 ID取得申込を行うと、ポータルサイトにログインする際に必要となるIDとパスワードがEメールで発行されます。

#### 1.SIIホームページからのID取得申込

SIIホームページ(https://sii.or.jp/)にアクセスし、事業一覧より、「ZEH(戸建住宅)」から「次世代ZEH+(注文住宅) 実証事業」を選択し、事業トップページに移動します。

「ZEHビルダー/プランナー登録(フェーズ2)公募」下段「申請に必要なアカウント登録」の「ID取得申込はこちら」ボタンをクリックしてください。

「A登録」と「B登録」の両方に申請いただく場合、ポータルサイトの「ID取得申込」を「A登録」向け、「B登録」向けの 2回行っていただく必要がございますので、ご注意ください。

| 申請に必要なアカウント登録                                                  |                                                    |  |
|----------------------------------------------------------------|----------------------------------------------------|--|
| ZEHビルダー/ブランナー登録申請はSIIが提供する「ZEHビルダー/ブランナー・ボータルサイト」(WEB)により行います。 |                                                    |  |
|                                                                |                                                    |  |
| <注意><br>10取得由込を行う前に、「 7FHビル                                    | ガーノブランナー登録(フェーブ?)小算霊師((P7~14)、お上びホールページの「上くホスご留願」を |  |
| 必ずご確認ください。                                                     |                                                    |  |
| ※支社、支店、フランチャイズ等「螢                                              | 録単位」や、「地域による区分」、「住宅の種別による区分」を間違えないようご注意ください。       |  |
|                                                                |                                                    |  |
|                                                                | ID取得申込はこちら →                                       |  |
|                                                                |                                                    |  |

## 2.プライバシーポリシーの確認

ID取得申込フォームに移動後、プライバシーポリシーの内容をご確認いただき、「同意する」にチェックを入れてください。

|         | バシーボリシー                                                                                                    |  |
|---------|----------------------------------------------------------------------------------------------------|--|
| 1.      | 一般社団法人 環境共創イニシアチブについて                                                                                                    |  |
| -       | -般社団法人 環境共創イニシアチブ(以下、「SII」という。)は、広く環境・エネルギー分野において社会的に必要とされる技術                                                                                                    |  |
|         | 革新を促し、開かれた議論を行いながら国内の知見を活用して、社会システムやプロジェクトを組成することを目的に設立された法<br>人です。                                                                                                    |  |
| 2.      | 基本的考え方                                                                                                    |  |
| इ. इ. ज | SIIは、SIIホームページ( <u>https://sii.or.jp/</u> )(以下、「当サイト」という。)において提供するサービス(ホームページによる情<br>報提供、各種ご意見の受付等)の円滑な実施に必要な範囲で、当サイトを利用される皆様の情報を収集しています。収集した情報は<br>利用目的の範囲内で適切に取り扱います。 |  |
| 3.      | 収集する情報の範囲                                                                                                    |  |
|         | (1) 当サイトでは、インターネットドメイン名、IPアドレス、当サイトの閲覧等の情報を自動的に収集します。当サイトの提供する                                                                                                    |  |
|         | 上記の内容に同意しますか?                                                                                                    |  |
|         |                                                                                                    |  |

# 3.情報の入力

必須項目(【必須】のついた項目)に情報を入力し、「入力内容を確認する」ボタンをクリックしてください。

| 会社名(全角) 【必須】                                    |                   |
|-------------------------------------------------|-------------------|
| 環境共劇株式会社                                        |                   |
| 氏名(全角) 【必須】                                     |                   |
| 環境太郎                                            |                   |
| <b>郵便番号</b> (半角数字) 【 <b>必須】</b>                 |                   |
| 104 - 0061                                      | 郵使番号から住所を自動入力     |
| 住所:都道府県【必須】                                     |                   |
| 東京都                                             | -                 |
| 住所:市区町村(全角) 【必須】                                |                   |
| 中央区銀座                                           |                   |
| 住所:番地・号(全角) <mark>【必須】</mark>                   |                   |
| 2-16-7                                          |                   |
| 住所:建物名・部屋番号(全角)                                 |                   |
| 恒産第3ビル7F                                        |                   |
| 電話番号(半角数字) 【必須】                                 |                   |
| 00 - 0000 - 000                                 | 0                 |
|                                                 |                   |
| メールアドレス(半角英数字) 【必須】                             |                   |
| 入力されたメールアドレスに、ID/バスワード(アカウント情報)<br>(携帯のアドレスは不可) | が送信されます。          |
| taro.kankyo@sii.or.jp                           |                   |
| 確認の為、再度ご入力ください。                                 |                   |
| taro.kankyo@sii.or.jp                           |                   |
|                                                 | ↑<br>~⊍a          |
| τ                                               | 先頭へ<br>カ内容を確認する → |
|                                                 |                   |

# 4.入力情報の送信

表示された入力内容を確認します。修正が必要であれば、「修正する」ボタンをクリックしてください。 内容に間違いがなければ、「アカウント情報の送信」ボタンをクリックしてください。 送信が完了すると「アカウント登録フォーム(仮登録完了)」画面が表示されます。

|                                                     | 会社名                                                                             |  |
|-----------------------------------------------------|---------------------------------------------------------------------------------|--|
|                                                     | 環境共創株式会社                                                                        |  |
|                                                     | <b>氏名</b><br>環境太郎                                                               |  |
|                                                     |                                                                                 |  |
|                                                     | 部设备与<br>104-0061                                                                |  |
|                                                     | 住所:都道府驰                                                                         |  |
|                                                     | 東京都                                                                             |  |
|                                                     | <b>住所:市区町村</b><br>中央区銀屋                                                         |  |
|                                                     | 住所:眉地・号                                                                         |  |
|                                                     | 2-16-7                                                                          |  |
|                                                     | 住所:琥珀名・胡属勝号                                                                     |  |
|                                                     | 1993 1993 L / V / F                                                             |  |
|                                                     | 電話器号<br>00-0000-0000                                                            |  |
|                                                     | メールアドレス                                                                         |  |
|                                                     | taro.kankyo@sii.or.jp                                                           |  |
|                                                     |                                                                                 |  |
|                                                     | ← 修正する アカウント情報の送信 →                                                             |  |
|                                                     |                                                                                 |  |
|                                                     |                                                                                 |  |
|                                                     |                                                                                 |  |
| アカワン                                                | ト登録フォーム(仮登録完了)                                                                  |  |
|                                                     |                                                                                 |  |
|                                                     | アカウント登録ご確認メールを送信しました。                                                           |  |
| ご登録頂いた<br>そのメールに                                    | メールアドレス宛にメールが送信されます。<br>記載された <mark>URLにアクセス頂くことでアカウント登録(ご本人さま確認)が完了します。</mark> |  |
| ※24時間以内にアクセスしてください。24時間過ぎますとアカウント登録を再度行って頂く必要があります。 |                                                                                 |  |

## 5.ID取得申込の完了

ID取得申込情報の送信後、入力したメールアドレス宛に、下記の仮登録メールが送付されます。 受信した仮登録メール本文の登録URLにアクセスすると、本申込は完了です。

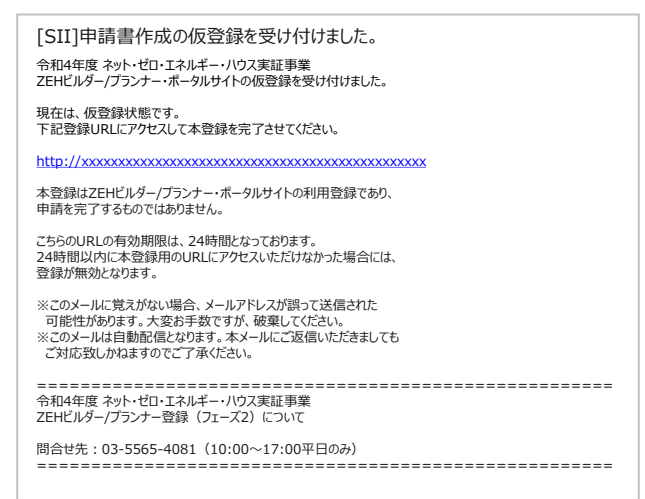

Eメールは「regist@sii.or.jp」より送付されます。特定ドメインの受信許可/拒否設定等をしている方は、このメールアドレス、 ドメインからのEメールを受信できるよう予め設定してください。 また、本メールは送信専用のメールアドレスです。返信はできません。

### 6.IDと初期パスワードの発行

ID取得の本申込が完了すると、登録したメールアドレスにポータルサイトへログインする際に必要となる「ID(ユーザ名)」と「初期 パスワード」を記載したアカウント通知メールが約24時間以内に届きます。 ※IDは再発行できません。万が一、IDを紛失した場合は、SIIホームページ(https://sii.or.jp)より、再度ID取得申込を行ってください。

| 令和4年度 ネット・ゼロ・エネルギー・ハウス実証事業 ZEHビルダー/ブランナー ポータルID(ユーザ名)のお知らせ<br>エーニーニーニーニーニーニーニーニーニー<br>ネメールは再発行できません。<br>必ず保存いただきますようお願い改します。<br>ニーニーニーニーニーニーニーニーニーニーニーニー |
|----------------------------------------------------------------------------------------------------|
| 00 00 様                                                                                                    |
| 令和4年度 ネット・ゼロ・エネルギー・ハウス実証事業 ZEHビルダー/ブランナー ポータルのID(ユーザ名)およびパスワードをお知らせ致します。<br>本メール文末をご確認ください。                                                              |
| ID(ユーザ名)とパスワードをもとに、以下のURLから申請情報をご登録頂けます。                                                                                                    |
| https://xxxxxxxxxxxxxxxxxxxxxxxxxxxxxxxxxxx                                                                                                    |

## 7.アカウント通知メールが届かない場合(SII連絡先)

アカウント通知メール(「ID(ユーザ名)」と「初期パスワード」記載のメール)が届かない場合、以下が考えられます。

| 想定される原因               | 対応                                                   |
|-----------------------|------------------------------------------------------|
| 誤ったメールアドレスを登録してしまった   | SIIホームページ(https://sii.or.jp)より、再度ID<br>取得申込を行ってください。 |
| 特定ドメインの受信許可/拒否設定をしている | 「regist@sii.or.jp」からのメールを受信できるよう設定<br>してください。        |

万が一、上記を試してもメールが届かない場合はSIIへお問合せください。

| 一般社団法人 環境共創イニシアチブ(SII) ZEH担当                      |  |
|---------------------------------------------------|--|
| TEL:03-5565-4081                                  |  |
| 受付時間は平日の10:00~17:00です。<br>また、通話料がかかりますので、ご注意ください。 |  |

ZEHビルダー/プランナー・ポータルサイトへのログイン

ZEHビルダー/プランナー登録申請及び実績報告をする際は、Web上のsalesforceを利用します。 メールにて通知された「ID(ユーザ名)」と「初期パスワード」で初回ログインした後に、「初期パスワード」を任意の パスワードへ変更していただきます。 変更後のパスワードは、ビルダー/プランナーに申請された会社で継続的に使用できるよう、十分ご注意ください。

1.ログイン画面に「ID(ユーザ名)」と「パスワード」を入力

アカウント通知メール(件名「令和4年度 次世代ZEH+(注文住宅)実証事業 ZEHビルダー/プランナー ポータルID (ユーザ名)のお知らせ」)にて通知された「ID(ユーザ名)」と「パスワード」を入力し、「Login」ボタンをクリックします。

| Si<br>TRUCK   | ネット・ゼロ・エネルギー・ハウス補助事業                                                                      |
|---------------|-------------------------------------------------------------------------------------------|
| SIIから<br>「ログ・ | 通知された「ID(ユーザ名)」「パスワード」を入力して<br>イン」ボタンを押してください。                                            |
|               |                                                                                           |
|               | Secure Customer Login                                                                     |
|               | Please enter your User Name.<br>User Name:<br>Password:<br>Foroot your password?<br>Login |

「ID(ユーザ名)」と「パスワード」が正しく入力されると、ポータルサイトにログインし「ホーム」へ移動します。

# 2.「パスワード」の変更(初回ログイン時のみ)

初めてポータルサイトにログインした後、通知メールに記載された初期パスワードがリセットされ、任意のパスワードを設定します。 ※セキュリティのため、数字とアルファベットを組み合わせた8文字以上のパスワードを設定してください。

| SIIから通知された「ID(ユーザ名)」「バスワード」を入力して<br>「ログイン」ボタンを押してください。                                    |                                         |                               |  |  |
|-------------------------------------------------------------------------------------------|-----------------------------------------|-------------------------------|--|--|
| ログイン方法のご案内                                                                                | ログイン方法のご案内                              |                               |  |  |
| パスワードのリセット                                                                                |                                         |                               |  |  |
| 組織のシステム管理者がパスワードをリセットしました。新しいパスワードを入力してください。<br>(パスワードは 2015/00/00 00:00に変更またはリセットされています) |                                         |                               |  |  |
| 私のパフロード変更                                                                                 |                                         |                               |  |  |
| 私のバスワード変更                                                                                 |                                         | - 心海情報                        |  |  |
| 私のパスワード変更<br>パスワード情報<br>ユーザ名                                                              | 000000000000000000000000000000000000000 | = 必須情報                        |  |  |
| 私のパスワード変更<br>パスワード像報<br>ユーザ名<br>新しいパスワード                                                  | 000000000000000000000000000000000000    | ■ = 必須情報<br>字と文字を組み合わせて指定します。 |  |  |
| 私のパスワード変更<br>パスワード像報<br>ユーザ名<br>新しいパスワード<br>パスワードの確認                                      | 000000000000000000000000000000000000    | ■ = 必須情報<br>字と文字を組み合わせて指定します。 |  |  |

<パスワード設定手順>

① 新しいパスワードを入力します。

② 確認のため、もう一度、新しいパスワードを入力します。

③ ①、②が一致すると、新しいパスワードが設定されます。

※通知メールに記載されたパスワードは使用できなくなります。

# 3.「パスワード」を忘れたら

「パスワード」を忘れてしまった場合は、再発行が必要となります。 ログインページの「パスワードをお忘れですか?」をクリックして、再発行手続きに進みます。

<パスワード再発行手順>

 ログインページの「パスワードをお忘れですか?」をクリックします。
 ID(ユーザ名)」を入力します。
 ID取得申込時のメールアドレスに再発行された「パスワード」が送信されます。

### 4.「ID(ユーザ名)」を忘れたら

「ID(ユーザ名)」を忘れてしまった場合、再発行はできません。 万が一、「ID(ユーザ名)」を忘れた場合は、SIIのホームページより、再度、ID取得申込を行ってください。

# ZEHビルダー/プランナー・ポータルサイトの構成

#### 1.タブ構成

ポータルサイトは、大きく3つのタブで構成されています。 新規のZEHビルダー/プランナー登録申請情報を入力する場合は、「**ZEH\_ビルダー/プランナー登録**」タブを利用してください。

既に入力が完了したデータの内容確認や、作成途中で仮保存しているデータを編集する際は、 「**マイページ**」タブより該当するデータを選択してください。

| Sii ネット・ゼロ・エネルギー・ハウス補助事業     2 3     ホーム ZEH_ビルダープランナー登録 マイページ                    | <u>(ログアウト)</u><br>4 |  |  |  |
|-----------------------------------------------------------------------------------|---------------------|--|--|--|
| ポータルサイトのホーム画面です。                                                                  |                     |  |  |  |
| 新規のZEHビルダー/プランナー登録(フェーズ2)申請情報の入力、必要書類のアップロードを行います。                                |                     |  |  |  |
| 既に入力が完了したデータの内容確認、作成途中で保存しているデータの編集を行えます。<br>※「詳細」をクリックすることで、データの詳細確認、編集を行えます。    |                     |  |  |  |
| Sii ホット・ゼロ・エネルギー・ハウス補助事業<br>ホーム ZEH_ビルターグランナー登録 マイページ<br>なか、ビロ・エネルギー・ハウス(ZEH)支援事業 |                     |  |  |  |
| 検索結果 No. 準編 申請書簡号 事業者名 ステータス [注語] 2220032 株式会社環境共和ZEH2 受付中 1 / 1                  |                     |  |  |  |
|                                                                                   |                     |  |  |  |

## 2. 仮登録、登録完了、エラー表示

#### <仮登録>

入力途中のデータを一時保存する場合は、「仮登録」ボタンをクリックしてください。 なお、仮登録したデータを再度編集する際は「マイページ」タブより該当のデータを選択してください。

#### <登録完了>

入力したデータの情報を確定する場合は「登録完了」ボタンをクリックしてください。 ただし、「\*」が付いた項目は入力必須項目であり、これらを全て入力するまでは「登録完了」できません。 ※保存をする前にブラウザの「戻る」ボタンで戻ったり、ページ内の「戻る」をクリックした場合は、入力した内容が保存されず 消えてしまう場合がありますので、ご注意ください。

「\*」が付いた項目を全て入力する前に保存をするには「仮登録」をクリックしてください。

#### <エラー表示>

「登録完了」ボタンをクリック時に未入力の項目や入力内容に誤りがあった場合は、エラーが表示され「登録完了」できません。 エラー内容に従い修正後、再度「登録完了」ボタンをクリックしてください。 ※エラーがあっても「仮登録」をすることは可能です。

# 申請情報の入力

「ZEH\_ビルダー/プランナー登録」タブより入力を行います。 ホーム画面から「ZEH\_ビルダー/プランナー登録」タブに移動して、以降のページをご確認ください。

# ZEHビルダー/プランナー登録(フェーズ2)に係る誓約事項の入力(1)

#### 「ZEH\_ビルダー/プランナー登録」タブに移動し、「ZEHビルダー/プランナー登録(フェーズ2)に係る誓約事項」の入力を行います。 誓約事項を確認し、全ての項目にレ点を入れ、「同意する」ボタンをクリックしてください。

| S<br>BERRAS | ホット・ゼロ・エネルギー・ハウス補助事業<br>ホーム ZEH_ビルダープランナー登録 マイページ                                                                                                    |                                                  |
|-------------|----------------------------------------------------------------------------------------------------|--------------------------------------------------|
| 202         | ック年度 うっよ・ゼロ・エラルビニ・ハウフ(アに山)支援主要                                                                                                    |                                                  |
| ZEH         | ネーター・フランナー登録(フェース2)と係る普約事項<br>ビルター・プランナー登録(フェース2)と係る普約事項                                                                                                    |                                                  |
|             | (医約束)                                                                                                    |                                                  |
| 1           | 私は、ZEHビルダープランナー登録(フェース2)の甲冑を一般社団法人環境共創イニシアチブ(以下「SUI」という。)に提出す<br>るに当たって、FIR2の事項について誓約いたします。この筆物が造像であり、又はこの誓約に反したことにより、当方が不利益を<br>被ることとなっても、一切異議は甲し立てません。  1. ZEHビルダープランナー登録(フェース2)申請  本事業の交付規程及び効果量摘の内容を全て承知の上で、ZEHビルダープランナーの役割及び要件等について確認し、<br>了承している。  2. 暴力団閉論  「下記の南方の世族に関する誓約事項について熟読し、理解の上、これに同意している。 私は、補助金の交付の申掲をするに当たって、また、補助事業の実施期間内及び完了後においては、<br>下記ののすうの世族をしないことを誓約いたします。 は人等(個人、私人又は図れないう。)が、最力図(集力問目による不当な行為の助止に関する法律<br>(甲成3年法律第77号)第2条第2章に規定する最力回をいう。以下同じ、)であるとき又は法人等の役員等<br>(個人である名名はその者、法人である場合は代表者、理事等、その地理習に実質的に関与 | 1<br>誓約事項をご確認いただき、全ての項目へ<br>レ点を入れてください。          |
|             | している者をいう。以下同じ、)が、暴力回闾(同法第2条第6号に規定する暴力回自をいう。以下同じ。)であるとさ<br>② 役員等が、自己、自社若しくは第三者の不正の利益を回る目的又は第三者に損害を加える目的をもって、<br>暴力回又は暴力回員を利用するなどしているとさ<br>③ 役員等が、暴力回の城持、運営に協力し、苦しくは問与しているとき<br>③ 役員等が、暴力回の城持、運営に協力し、苦しくは問与しているとき<br>③ 役員等が、暴力回回又は暴力回員であることを知りながらこれと社会的に非難されるべき関係を有しているとき<br>③ 申請・登録の無効<br>◎ 申請・登録の無効                                                                                                    | 2<br>全ての項目への入力が完了したら、一度<br>「同意する」ボタンをクリックしてください。 |
|             | 確認している。申請書及び急付書類一式の虚偽、不正が発覚した場合、ZEHビルダープランナー登録後であっても<br>Silはこれを無効とすることができることを理解し、了承している。<br>4. ZEHビルダープランナー情報の利用<br>□ Stilが環想したZEHビルダープランナー情報については、申請に係る事務処理に利用する他、Sliが閉催する<br>セミナー、シンポジウム、本事業の効果検証のための調査・分析、Sliが作成するパンフレット・事例集、国が行う<br>その他調査業務官に利用されることがあり、その場合、国が指定する外部機関に個人情報が提供されることを理解し、<br>了承している。<br>5. 申請登録が資の変更及び取下げ                                                                                                    | 3<br>確認画面が表示されるため、「OK」を選択し<br>てください。             |
|             | <ul> <li>□ 申請の提出後に申請登録内容に変更が発生した場合には、SHに速やかに報告することを了休している。万が一、SHへの<br/>報告を怠った場合は、ZEHビルダープランナー登録の抹消を行われる場合があることを理解し、了承している。</li> <li>6. 調査等の協力</li> <li>□ ZEHビルダープランナーとしての活動が計画に適して公正に実施されているかを判断するための弱査等に<br/>協力することを理解し、了承している。</li> <li>7. 事業の不履行等</li> <li>□ ZEHビルダープランナー登録後、不正等が発覚した場合は、そのZEHビルダープランナーの登録を抹消するに<br/>とどと声す。SHはこれに関わった本事業の補助事業者に返還を求めることもあり得ることを理解し、了承している。</li> </ul>                                                                                                    |                                                  |
|             | <ul> <li>9. 柳杏義務</li> <li>□ ZEHビルダー/ブランナーは登録を受けた年度以降、毎年、統済産業省が指定する提出先に前年度の普及実績を<br/>設合する義務があることを理解し、了承している。</li> <li>9. 免責</li> <li>□ Suita、ZEHビルダー/ブランナーと本事業に係る手続代行者、補助事業者、その他の者との間に生じるトラブルや<br/>描述について、一切の関与・責任を負わないことを理解し、了承している。</li> <li>10. 事業の変更、終了</li> <li>□ Suita、町との編合、SUは登録制度の変更及び本同意事項の変更について、SUホームページ及びその他の<br/>舎別物等で変更内容を公表した後は、変更の事実及びその内容を承諾したものとみなすことを理解し、了承している。</li> </ul>                                                                                                    |                                                  |
|             | 2     月まする       確認完了       誓約書に同意します。よろしいでしょうか?       3     OK       キャンセル                                                                                                    |                                                  |

# ZEHビルダー/プランナー登録(フェーズ2)に係る誓約事項の入力(2)

「ZEHビルダー/プランナー登録(フェーズ2)に係る誓約事項」の入力完了後、「申請確認」の画面が出現します。 内容をご確認いただき、「申請する」ボタンをクリックしてください。

#### 申請確認

令和4年度 住宅・建築物需給一体型等省エネルギー投資促進事業費補助金(ネット・ゼロ・エネルギー・ハウス 実証事業)のZEHビルダー/プランナー登録(フェーズ2)を以下確認の上申請します。

1. 私は、ZEHビルダー/プランナー登録の申請を一般社団法人 環境共創イニシアチブに提出するに 当たって、別紙「ZEHビルダー/プランナー登録(フェーズ2)に係る誓約事項」について熟読し、 理解の上、これに同意している。

2. ZEHビルダー/プランナー・ポータルサイトに入力した内容について責任をもち、虚偽・不正が一切なく、事実と相違ないことを確認している。 下記の暴力団排除に関する誓約事項について熟読し、理解の上、これに同意している。

<sup>3.</sup> 入力内容に虚偽・不正が発覚した場合、SIIはZEHビルダー/プランナー登録を抹消することが できることを理解し、了承している。

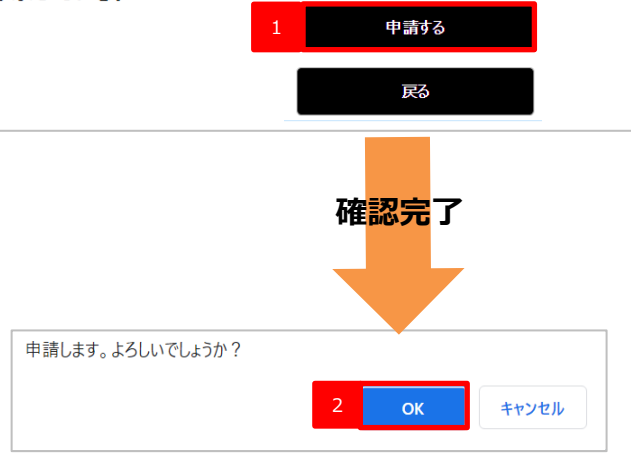

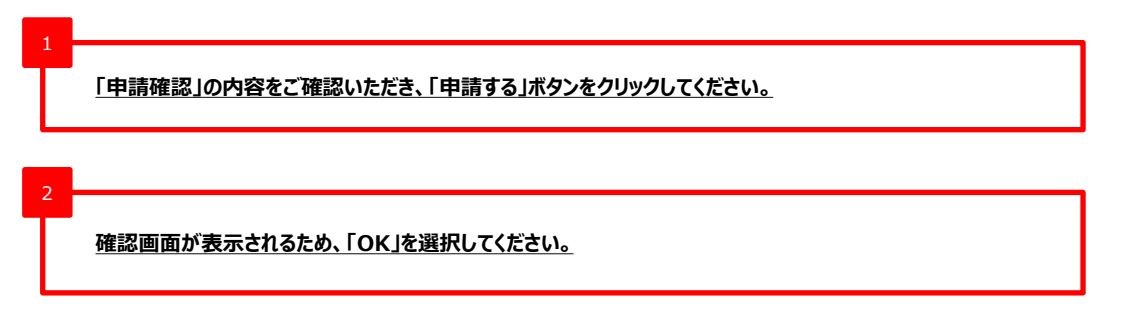

# 「基本情報」の入力

# ZEHビルダー/プランナー登録(フェーズ2)に係る誓約事項」の入力完了後、「基本情報」の入力を行います。

| Sii ホット・ゼロ・                      | ホット・ゼロ・エネルギー・ハウス補助事業     ログアウト                               |                                                               |                             |                                                                            |                      |  |  |  |  |
|----------------------------------|--------------------------------------------------------------|---------------------------------------------------------------|-----------------------------|----------------------------------------------------------------------------|----------------------|--|--|--|--|
| ホーム ZEH_ビルダー/                    | ホーム ZEH_ビルダープランナー登録 マイページ                                    |                                                               |                             |                                                                            |                      |  |  |  |  |
| 2022年度 ネット・ゼロ・エネルギー              | ・ハウス(ZEH)支援事業                                                |                                                               |                             |                                                                            |                      |  |  |  |  |
| ZEHビルター/プランナー登録申請 )              | 人力画面                                                         | _                                                             |                             |                                                                            |                      |  |  |  |  |
|                                  |                                                              | 1 仮登録                                                         |                             |                                                                            |                      |  |  |  |  |
| * は入力必須項目です。<br>注:入力した内容が保存されず   | 「消えてしまう場合があります。また                                            | 、一定時間(約60分)ボータルサイ                                             | トを                          |                                                                            |                      |  |  |  |  |
| 操作せずにいると、セキュ!<br>ZEHビルダー/プランナー登録 | リティ上、自動でロクアウトしてしま<br>申請                                      | まいますので、ご注意くたさい。                                               |                             |                                                                            |                      |  |  |  |  |
| 2                                | 事業者名*                                                        |                                                               |                             | ※㈱、侚等の文字は使用できません                                                           |                      |  |  |  |  |
| 3                                | 事業者名(ふりがな)*                                                  |                                                               |                             |                                                                            |                      |  |  |  |  |
| 4                                | 登録名称(屋号等)*                                                   |                                                               |                             | ※㈱、椈等の文字は使用できません                                                           |                      |  |  |  |  |
| 5                                | 登録名称(屋号等)<br>ふりがな*                                           |                                                               |                             |                                                                            |                      |  |  |  |  |
|                                  | 注:ふりがなの入力は以下のことに<br>・登録名称(屋号等)に「株式会                          | こ注意してください。<br>≿社」「有限会社」等が含まれる場合、                              | ふりがなば                       | こも「かぶしきがいしゃ」「ゆうげんがいしゃ」と入力してくだ                                              |                      |  |  |  |  |
| 基本情報                             | さい。<br>・小さい「つ」「や」「ゅ」「ょ<br>・長音「一」はそのまま入力して<br>・「ヴァ」「ヴィ」「ヴ」のふり | 」はそのまま入力してください。(f<br>こください。(例:○ほーむ ×ほおむ)<br>)がなは「ば」「び」「ぶ」と入力し | 列:∘ぜっち<br>)<br>てください。       | ×ぜつち)                                                                      |                      |  |  |  |  |
| 6                                | 住宅の種別区分<br>(複数選択可)・                                          | □ 新築(注文住宅) □ 新築(3                                             | 建壳住宅)                       | <ul> <li>既存戸建住宅の改修</li> </ul>                                              |                      |  |  |  |  |
| 7                                | ZEHビルダー/プランナー登録種<br>別*                                       | □ A登録 □ B登録                                                   |                             |                                                                            |                      |  |  |  |  |
|                                  | ZEHビルダー/プランナーA登録:<br>ZEHビルダー/プランナーB登録:<br>注:ZEHビルダー/プランナーA、  | 北海道においてのみ活動するビルダー<br>北海道以外の都府県で活動するビルダ<br>B両方で活動するビルダー/プランナー  | /プランナー<br>'ー/プランナ<br>-は、A、B | -<br><br>それぞれで登録申請を行ってください。                                                |                      |  |  |  |  |
| 8                                | ZEHビルダー/プランナー登録名<br>称選択 <b>*</b>                             | ZEHビルダー ZEHプラン:                                               | ナー                          |                                                                            |                      |  |  |  |  |
| 9                                | 登録エリア                                                        |                                                               |                             |                                                                            |                      |  |  |  |  |
|                                  | 注:ZEHビルダー/プランナーA登<br>ZEHビルダー/プランナーB登録                        | 録を選択した場合、対応エリアは「北<br>を選択した場合、「北海道以外の都府                        | 海道」が自<br>県」が自動 <sup>-</sup> | 動で選択され、<br>で選択されます。                                                        |                      |  |  |  |  |
|                                  |                                                              |                                                               |                             |                                                                            |                      |  |  |  |  |
| 1 入力途中の内容を「*」の付いた必須」             | 保存することができます。<br>項目が未入力であっても保存                                | 存できます。                                                        | 6                           | 「住宅の種別区分」を選択してください。<br>複数の区分を選択することが可能です。                                  |                      |  |  |  |  |
| 2<br>申請をする「事業者                   | 音名」を入力してください。                                                |                                                               | 7                           | 「A登録」または「B登録」のどちらかを選択して<br>「A登録」、「B登録」の両方に申請する場合(<br>必要となります。              | ください。<br>は、再度ID取得申込が |  |  |  |  |
| 3 申請をする「事業者                      | 音名」のふりがなを入力してく                                               | ださい。                                                          | 8                           | 8 自社の業種(住宅施工・住宅設計・住宅販売等)に見合う<br>「ZEHビルダー」「ZEHプランナー」いずれかの名称を選択してください        |                      |  |  |  |  |
| 4 登録名称(屋号等<br>登録申請者にて入           | 等)を入力してください。<br>カした「事業者名」と同様・                                | の内容でも結構です。                                                    | 9                           | 9<br>「仮登録」ボタンをクリックすると、登録申請者にて「A登録」を選択した<br>場合「北海道」が、「B登録」を選択した場合「北海道以外の都府坦 |                      |  |  |  |  |
| 5 登録名称(屋号等                       | <del>等)のふりがなを入力してく</del>                                     | ださい。                                                          | が表示されます。                    |                                                                            |                      |  |  |  |  |

# 「登録申請者」の入力

## 「登録申請者」の入力を行います。

|                       | 1                   | 代表者名*                     |                                                                                 |
|-----------------------|---------------------|---------------------------|---------------------------------------------------------------------------------|
|                       | 2                   | 所在地(郵便番号)*                | · 郵便番号検索                                                                        |
|                       |                     | 所在地(都道府県)*                |                                                                                 |
|                       |                     | 所在地(市区町村)*                |                                                                                 |
|                       |                     | 所在地(番地号)*                 |                                                                                 |
|                       |                     | 所在地<br>(建物名・部屋番号)         |                                                                                 |
|                       | 3                   | 業種(複数選択可)*                | □ 住宅設計 □ 住宅施工 □ 住宅販売                                                            |
|                       | 4                   | 許可(登録)証_宅建以外              | 一般建設業許可証                                                                        |
|                       |                     | 注:住宅の種別区分で「新築(注)          | 文住宅)」or「既存改修」を選択した場合は必ず選択してください。                                                |
|                       | 5                   | 許可(登録)番号_<br>宅建以外         |                                                                                 |
| 際組由書                  |                     | 注:資格証名称にて「住宅瑕疵担           | 保保険責任」を選択した場合、証券番号を入力してください。                                                    |
| 立發中調                  | 11                  | 許可(登録)証_宅建                | 宅地建物取引業免許                                                                       |
|                       | 6                   | 許可(登録)番号_宅建               |                                                                                 |
|                       |                     | 注:住宅の種別区分で「新築(建築          | 売住宅)」を選択した場合は宅地建物取引業免許の許可証番号を必ず入力してください。                                        |
|                       |                     |                           |                                                                                 |
| 1                     |                     |                           | 5                                                                               |
| 申請をする事業               | 「者の「                | 代表者名」を入力してください。           | 。                                                                               |
|                       |                     |                           | <u> 11007日もの運動と力」で新来(ユメロモ)が成時が実在もの</u><br><u> 改修を選択した場合</u> は、「許可(登録)証番号_宅建以外」を |
| 2                     |                     |                           | 入力してください。                                                                       |
| 入力した事業者               | きの所で                | 在地を入力してください。              | ※以下の[物]を参照                                                                      |
| なお、「所在地               | (郵便                 | 夏番号)」を入力のうえ「郵便番<br>いっ便利です | 春号検索」ボタンを                                                                       |
| シンシントリビアとくと           |                     | こに又イリし ツ 。                | 6                                                                               |
| 3                     |                     |                           | P16の「住宅の種別区分」で新筑(建憲住宅)を選択した埋合け                                                  |
| 業種を選択して               | ください                | <i>い。</i> 複数選択が可能です。      | 「許可(登録)証番号」宅建」を入力してください。<br>※以下の[例]を参照                                          |
|                       |                     |                           |                                                                                 |
| 4<br><u>P16の「住宅の</u>  | 種別区                 | 区分」で新築(注文住宅)が             | 既存戸建住宅の                                                                         |
| 改修を選択した 選択してください      | : <u>場合</u> (;<br>、 | は、「許可(登録)証番号_5            | 宅建以外」を                                                                          |
| 選択していたい<br>_P16の「ZEHビ | ヽ。<br>゙ルダー          | /プランナー登録名称選択」でZ           | ZEHプランナーを                                                                       |
| 選択した場合は               | t、「建                | 築士事務所登録証」を選択し             | ってください。                                                                         |
| L                     |                     |                           |                                                                                 |
| た可 (茶母) ☶ ∽2          | 파이어                 | . の ユ 十 / 別               | 計司 (梁徳) 티 우명하고 カル                                                               |
| エリ (豆球) 証_七叉          | モリグト                | וילו בערעי                |                                                                                 |

| 許可(登録)証_宅建以外 | 許可(登録)番号_宅建以外            |  |  |  |
|--------------|--------------------------|--|--|--|
| 一般建設業許可証     | ●●県知事 許可(般-00)第 000000 号 |  |  |  |
| 特定建設業許可証     | ●●県知事 許可(特-00)第 000000 号 |  |  |  |
| 建築士事務所登録証    | ●●県知事登録 第00000号          |  |  |  |
| 住宅瑕疵担保責任保険   | A000000                  |  |  |  |

| 許可(登録)証_宅建の入力例  |
|-----------------|
| 許可(登録)番号_宅建     |
| ●●県知事(0)第00000号 |

## 「対応可能エリア」の入力

#### 「対応可能エリア」の入力を行ってください。

「登録申請」の「ZEHビルダー/プランナー登録種別」項目(P16)で「A登録」を選択した場合は、

自動的に「北海道」が選択されるので、新たに入力を行う必要はありません。

「B登録」を選択した場合は、北海道以外の都府県が選択可能となりますので、対応可能エリアを選択してください。(複数選択可) ※「登録申請者」で入力した各種許可証または登録証と一致する都道府県を選択してください。

| 1           | 🗌 北海道  | □ 青森県 □ 岩手県 □ 宮城県 □ 秋田県  |
|-------------|--------|--------------------------|
| 2           | □ 山形県  | ■ 福島県 ■ 茨城県 ■ 栃木県 ■ 群馬県  |
| -           | □ 埼玉県  | 🗏 千葉県 🗏 東京都 🗏 神奈川県 🗏 新潟県 |
|             | 🗌 富山県  | ■ 石川県 ■ 福井県 ■ 山梨県 ■ 長野県  |
| 해야고 않는 다니고* | 🗌 岐阜県  | 📄 静岡県 🔲 愛知県 🔲 三重県 🛑 滋賀県  |
| NUCHINEL OF | 🗌 京都府  | 🔲 大阪府 🔲 兵庫県 🔲 奈良県 🛑 和歌山県 |
|             | 🗌 鳥取県  | ■ 島根県 ■ 岡山県 ■ 広島県 ■ 山口県  |
|             | 🗌 徳島県  | ■ 香川県 ■ 愛媛県 ■ 高知県 ■ 福岡県  |
|             | □ 佐賀県  | ■ 長崎県 ■ 熊本県 ■ 大分県 ■ 宮崎県  |
|             | 🗌 鹿児島県 | □ 沖縄県                    |

1

「ZEHビルダー/プランナー登録種別」を「A登録」で選択した場合、 「北海道」が自動で選択されます。 ※北海道以外の都府県を選択することはできません。 「ZEHビルダー/プランナー登録種別」を「B登録」で選択した場合、 北海道以外の都府県が選択可能となりますので、対応可能エリアを 選択してください。 ※北海道を選択することはできません。

# 「役員情報」の入力

「役員情報」の入力を行ってください。

#### 「役員情報」はグループ網含め、全ての役員を入力してください。 「役員情報」欄が足りない場合は、「役員追加」ボタンをクリックしてください。

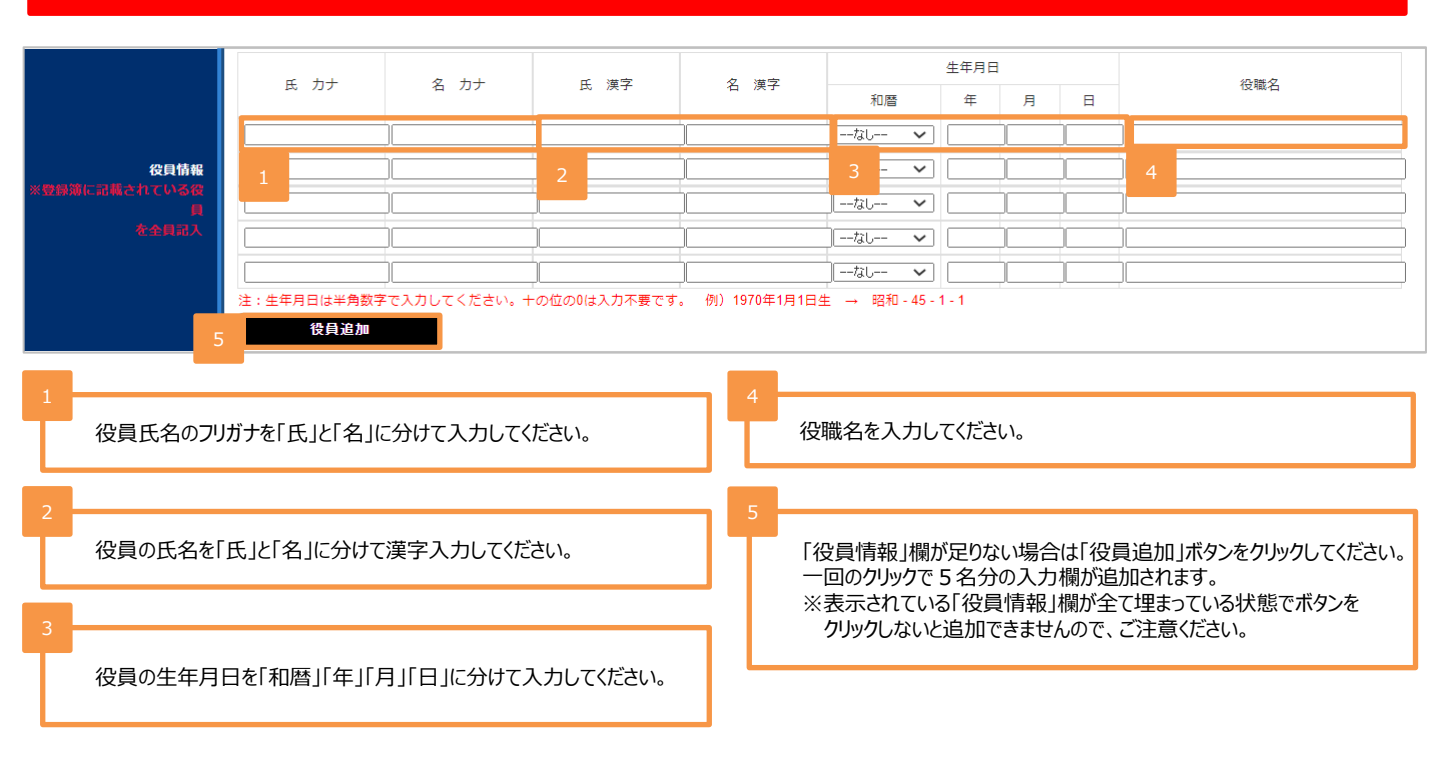

# 「実務担当者情報」の入力

ZEHビルダー/プランナー申請においての「実務担当者情報」の入力を行ってください。 「住所」については、「登録申請者」の「所在地」と異なる場合、入力してください。

|                                       | 1              | 所属                                                   |          |
|---------------------------------------|----------------|------------------------------------------------------|----------|
|                                       | 2              | 担当者氏名*                                               |          |
|                                       | 3              | 担当者氏名(ふりがな)*                                         |          |
|                                       | 4              | 登録申請者の所在地と相違あ<br>り                                   |          |
|                                       | 5              | 住所(郵便番号)                                             | - 郵便番号検索 |
|                                       |                | 住所(都道府県)                                             |          |
| <b>-</b>                              |                | 住所(市区町村)                                             |          |
| 実務担当者1<br>※住所は登録申請者の所在地<br>異なる場合のみ入力を | 1世<br>1日<br>2月 | 住所 (番地号)                                             |          |
|                                       |                | 住所(建物名・部屋番号)                                         |          |
|                                       | 6              | 電話番号*                                                |          |
|                                       | 7              | FAX番号                                                |          |
|                                       | 8              | 携帯電話番号                                               |          |
|                                       | 9              | メールアドレス*                                             |          |
|                                       | 10             | メールアドレス*<br>確認のため再度手入力してく<br>ださい。コピー&ペーストはで<br>きません。 |          |

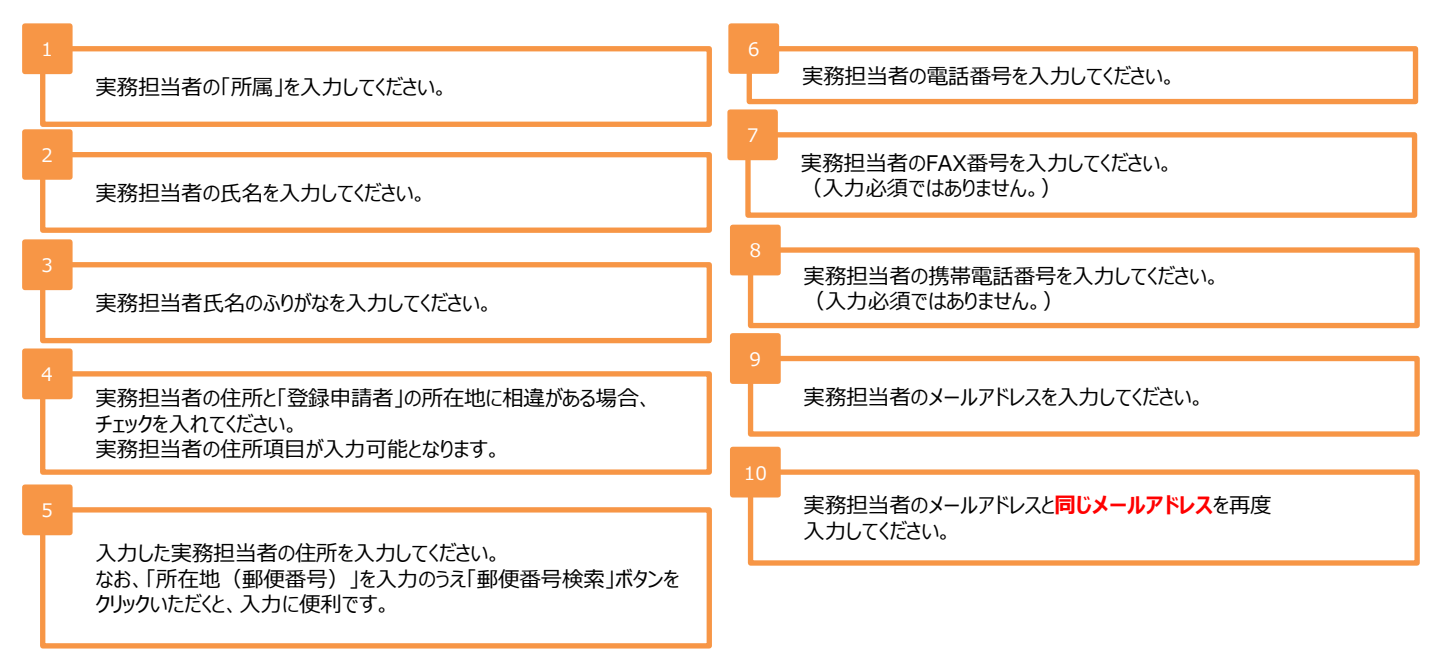

# 「公開情報」の入力

## 「公開情報」の入力を行ってください。

|   |                                                                                                    | 1                         | 電話番号*                                                   | 000 - {0000 - {0000 - }                                                                                  |  |  |  |  |  |  |
|---|----------------------------------------------------------------------------------------------------|---------------------------|---------------------------------------------------------|----------------------------------------------------------------------------------------------------|--|--|--|--|--|--|
|   |                                                                                                    | 2                         | ホームページトップ画面のURL                                         | ホームページ表示 注:入力後、必ず「ホームページ表示」ボタンをクリックし、正しくホームページが表示されるか確認してください。                                           |  |  |  |  |  |  |
|   |                                                                                                    | 3                         | ZEH目標の公表方法*                                             | <u>住: パームペーン を進択した場合、12020年後~2021年後2年H台</u> 以実績(%) 」及び、12025年後2年H台以目標(%)」を掲載した使に立録を売了してくたさい。<br>ホームページ ✓ |  |  |  |  |  |  |
|   | 公開情                                                                                                    |                           | ZEH目檀(宰績)公売URL                                          | □ ホームページトップ画面のURLと相違あり                                                                                   |  |  |  |  |  |  |
|   | l l                                                                                                    | -                         |                                                         | 目標公表ページ表示                                                                                                |  |  |  |  |  |  |
|   | <ul> <li>注:URLは「http://」または「http://」から入力してください。</li> <li>注:「ホームページトップ画面のURL」はトップページを入力してください。</li> <li>注:「ZEEH目標(実績) 公表URL」は、「ZEEH目標の公表方法」に「ホームページ」を進択した場合かつ、</li> <li>ZEH普報公目標掲載ページがトップページではない場合に入力してください。</li> <li>注: 2020年度、2021年度のZEH実績と2025年度のZEH審次目標はトップページに掲載するか、トップページから直接リンクするよう</li> <li>お願いいたします。</li> </ul> |                           |                                                         |                                                                                                    |  |  |  |  |  |  |
| 1 |                                                                                                    |                           |                                                         |                                                                                                    |  |  |  |  |  |  |
|   | 採択され                                                                                                    | た際()                      | こ公表する連絡先の「                                              | 電話番号」を入力してください。<br>「ホームページトップ画面のURL」を入力した場合は、必ず「ホームページ」を選択してください。                                        |  |  |  |  |  |  |
| 2 | 自社のホ                                                                                                    | -17                       | ページを有している場合                                             | 「会社概要」または「その他書類等(チラシ・パンフレット等)」を選択し<br>た場合は、「ファイル添付」にて必要書類の添付を行ってください。<br>必要書類の添付に関する詳細はP28~29を参照してください。  |  |  |  |  |  |  |
|   | 「リンプ画面<br>[例]を参                                                                                                    | うのし<br>考に                 | RL」を入力してください<br>全てを入力してください                             | No なお、URLは省略せずに以下の<br>No                                                                                 |  |  |  |  |  |  |
|   | 入力後、<br>が表示され<br>※SIIでは<br>間違い                                                                                                    | 必ず <br>れるか<br>よ、UI<br>がない | 「ホームページ表示」ボ<br>M確認してください。<br>RLの誤入力などについ<br>いようご注意ください。 | ボタンをクリックし、正しくホームページ<br>ZEH目標を公表するページがトップページ以外の場合はチェックを入れ、<br>目標公表ページのURLを入力してください。                       |  |  |  |  |  |  |
|   | [例] http                                                                                                    | o://X                     | xxxxxxxx.xxx.                                           | .jp                                                                                                    |  |  |  |  |  |  |
|   | ホームペ-<br>また、ZEI<br>直接リン!                                                                                                    | -ジの<br>H普2<br>フする         | DURLはトップページを<br>及目標はトップページに<br>ようお願い致します。               | 入力してください。<br>こ掲載するか、トップページから                                                                             |  |  |  |  |  |  |
|   |                                                                                                    |                           |                                                         |                                                                                                    |  |  |  |  |  |  |

# 「実績報告及び今後の普及目標」の入力

新築(注文、建売) の種別区分における過年度(2020年度~2021年度)のZEH普及実績と2025年のZEH普及目標を 入力してください。

<新築(注文、建売)の種別区分における過年度(2020年度~2021年度)実績>

申請する事業者が年間に受注する新築(注文、建売)の住宅総数を100%とします。基本情報で選択した「住宅の種別区分」についての実績値が入力可能です。

<新築(注文、建売)の種別区分における2025年度目標>

「新築(注文、建売)」の2025年度目標は、「実績報告及び今後の普及目標」に入力してください。基本情報で選択した「住宅の種別区分」についての目 標値が入力可能となり、2025年度目標については、2020年度ZEH普及実績に応じて、ZEHシリーズ受託率の合計が50%または75%以上となっている ことが求められます。

(要件を満たさない場合、エラーとなり登録完了することができないので、ご注意ください)

なお、青点線囲み箇所は入力した目標値に応じた計算結果が表示されます。計算結果を確認する場合は「普及率計算」ボタンをクリックしてください。

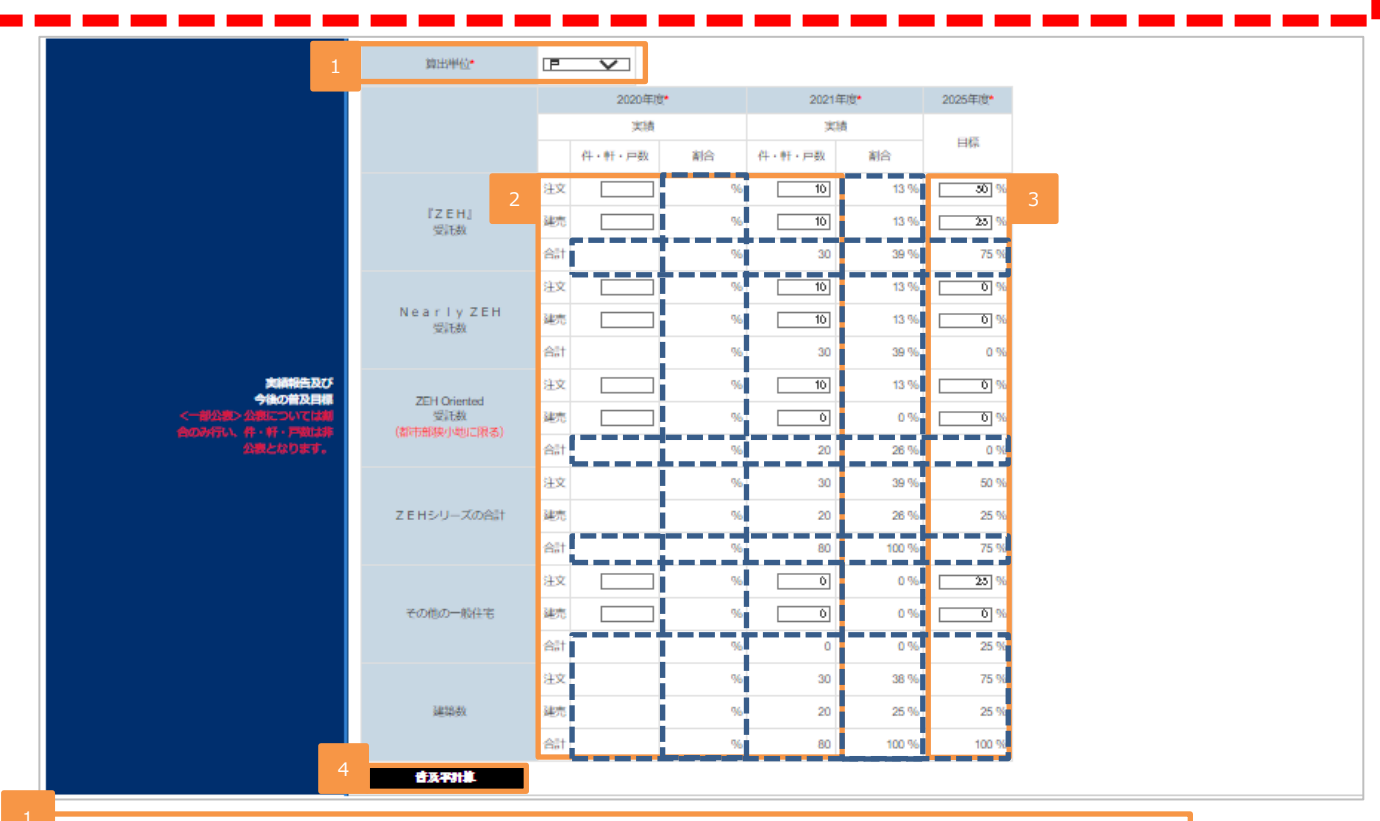

今後の普及目標を算出する際の単位を「件」、「戸」または「軒」から選択してください。

2

過年度(2020年度~2021年度)の実績値を入力してください。

3

2025年度の新築(注文・建売)の目標値を 「合計(ZEH以外も含む年間総建築数)」が100%になるように入力してください。 ※基本情報の住宅の種別区分で「新築(注文住宅)」または新築(建売住宅)」を選択している場合のみ、入力可能です。

2020年度のZEH普及実績が50%以上の場合、2025年度ZEH普及目標は<u>75%以上</u>になるように入力してださい。 2020年度のZEH普及実績が50%未満の場合、2025年度ZEH普及目標は<u>50%以上</u>になるように入力してださい。 (ZEHビルダー/プランナー登録(フェーズ2)公募要領 P8参照)

入力した実績値、目標値に基づいた計算結果を表示します。計算結果を確認する際にボタンをクリックしてください。

# 「既存改修の目標」の入力

「既存改修」の種別区分における過年度(2020年度~2021年度)のZEH普及実績と2025年のZEH普及目標を 入力してください。

<既存改修の種別区分における過年度(2020年度~2021年度)実績>

申請する事業者が年間に受注する既存改修の住宅総数を100%とします。基本情報で選択した「住宅の種別区分」についての実績値が入力可能です。 <既存改修の種別区分における2025年度目標>

「既存改修」の2025年度目標は、「既存改修の実績報告」に入力してください。基本情報で選択した「住宅の種別区分」についての目標値が入力可能となり、 2025年度目標については、2020年度ZEH普及実績に応じて、ZEHシリーズ受託率の合計が50%または75%以上となっていることが求められます。 (要件を満たさない場合、エラーとなり登録完了することができないので、ご注意ください)

なお、青点線囲み箇所は入力した目標値に応じた計算結果が表示されます。計算結果を確認する場合は「普及率計算」ボタンをクリックしてください。

|           |                                    | 2020   | 年度 <mark>*</mark> | 2021   | 年度 <b>*</b> | 2025年度*    |
|-----------|------------------------------------|--------|-------------------|--------|-------------|------------|
|           |                                    | 実      | 績                 | 実      |             |            |
|           |                                    | 件・軒・戸数 | 創合 1              | 件・軒・戸数 | 割合          | H44        |
|           | l'ZEHJ<br>愛託教                      |        | %                 |        | 2           | <u> </u> % |
|           | Nearly ZEH<br>受託数                  |        | 96                |        | 13 %        | %          |
| 既存改修の実績報告 | ZEH Oriented<br>受託数<br>(都市部映小地に限る) |        | %                 |        | 13 %        | <u>%</u>   |
|           | Z E Hシリーズの合計                       |        | %                 | 30     | 39 %        | 75 %       |
|           | その他の一般住宅                           |        | 96                |        | 0 %         | %          |
|           | 建築数                                |        | %                 | 30     | 38 %        | 100 %      |

1

過年度(2020年度~2021年度)の実績値を入力してください。

2025年度の既存改修の目標値を 「合計(ZEH以外も含む年間総建築数)」が 100%になるように入力してください。 ※基本情報の住宅の種別区分で「既存戸建住宅の改修」 を選択している場合のみ、入力可能です。

2020年度のZEH普及実績が50%以上の場合、 2025年度ZEH普及目標は75%以上になるように入力してださい。

2020年度のZEH普及実績が50%未満の場合、 2025年度ZEH普及目標は50%以上になるように入力してださい。 (ZEHビルダー/プランナー登録(フェーズ2)公募要領 P8参照)

# 「ZEH+の実績」の入力

#### 過年度(2020年度~2021年度)の建築実績のうち、ZEH+、Nearly ZEH+の受託数を入力してください。

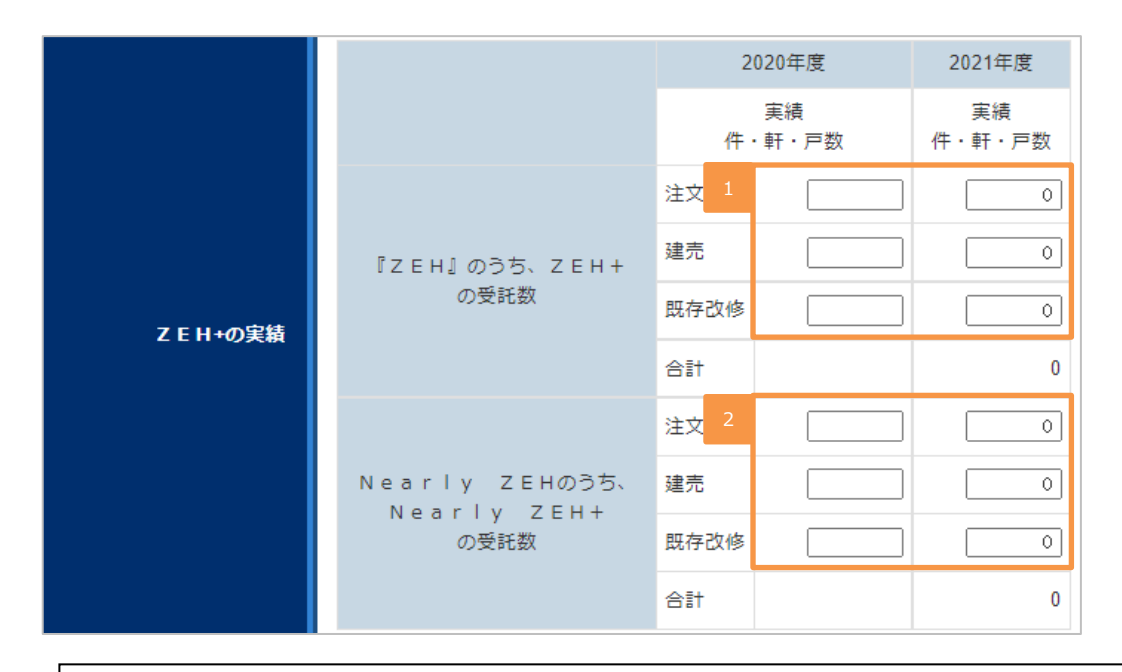

ZEH+とは、ZEHロードマップにおける『ZEH』の要件に加え、以下の要件を満たすもののことを言います。

Nearly ZEH+とは、ZEHロードマップにおけるNearly ZEHの要件に加え、以下の要件を満たすもののことを言います。

#### ① 更なる省エネルギーの実現

設計一次エネルギー消費量は、再生可能エネルギーを除き、基準一次エネルギー消費量から25%以上削減されている

#### ② 以下のうち2つ以上を導入

- 1)外皮性能の更なる強化
- 2) 高度エネルギーマネジメント
- 3) 電気自動車(プラグインハイブリット車を含む)を活用した自家消費の拡大措置のための充電設備

過年度(2020年度~2021年度)の『ZEH』実績のうち、 ZEH+の受託数を入力してください。 ※受託数を把握できていない場合は「0」計上を認めます。

2

過年度(2020年度~2021年度)のNearly ZEH実績のうち、 Nearly ZEH+の受託数を入力してください。 ※受託数を把握できていない場合は「0」計上を認めます。

# 「具体的なZEH普及施策(ZEH低コスト化への取り組み等)」の入力

「【1】ZEHの周知・普及に向けた具体策」、「【2】ZEHのコストダウンに向けた具体策」、「【3】その他の取り組みなど」 及び、選択した住宅の種別区分への取り組みを入力してください。

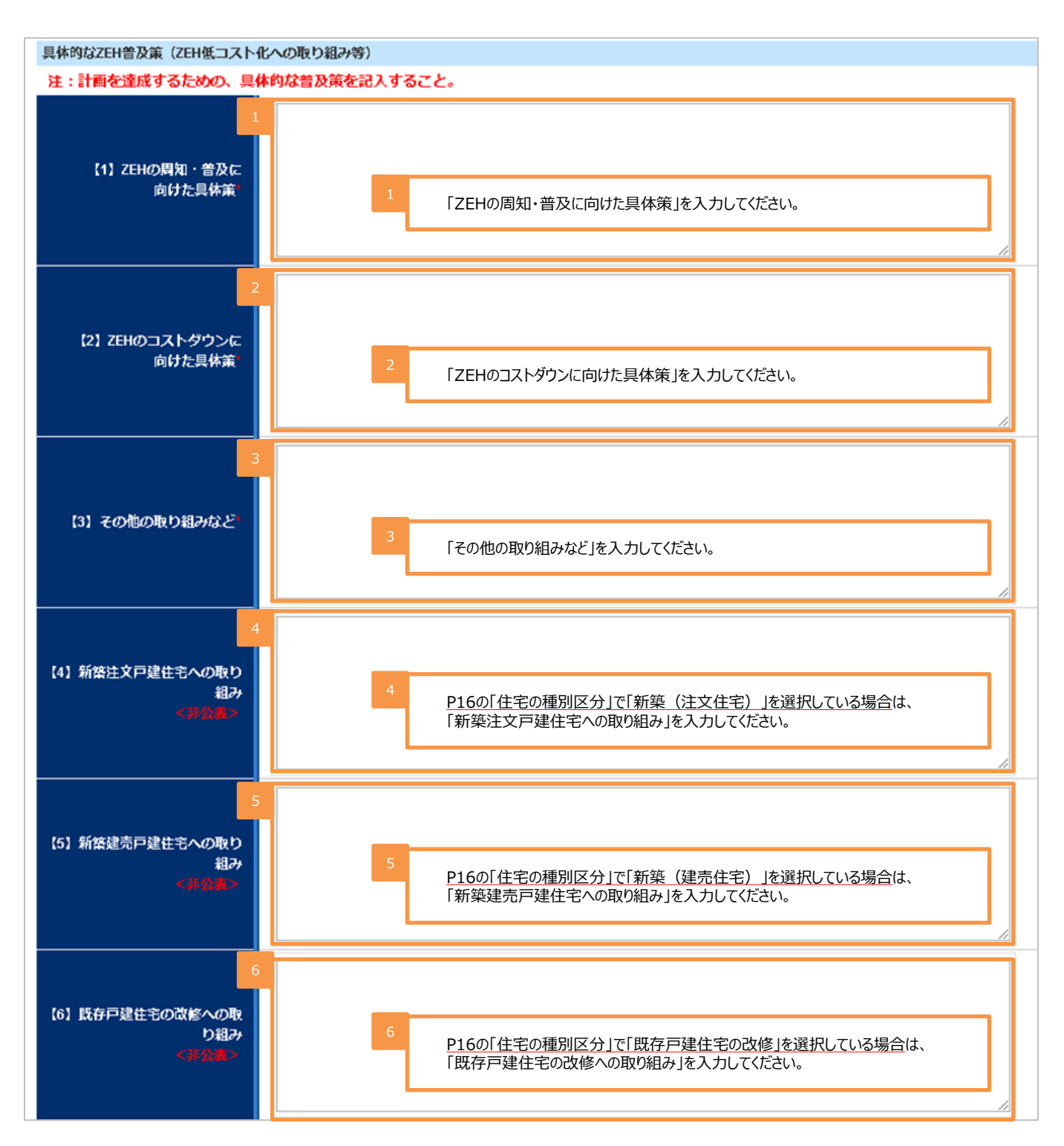

# 「2021年度の普及率50%以上達成の理由」、「2021年度の総建築数0件の理由」の入力

「2021年度のZEH普及率」が50%以上を達成している場合はその理由を入力して下さい。 「2021年度の総建築数」が0件の場合はその理由を入力して下さい。

| 2021年度の普及率か<br>50%以上を達成したこと<br>についての理由<br>く井公園> | 1 |  |
|-------------------------------------------------|---|--|
| 2021年度の総建築実<br>績が0件の場合はその理<br>由<br>くすひま>        | 2 |  |

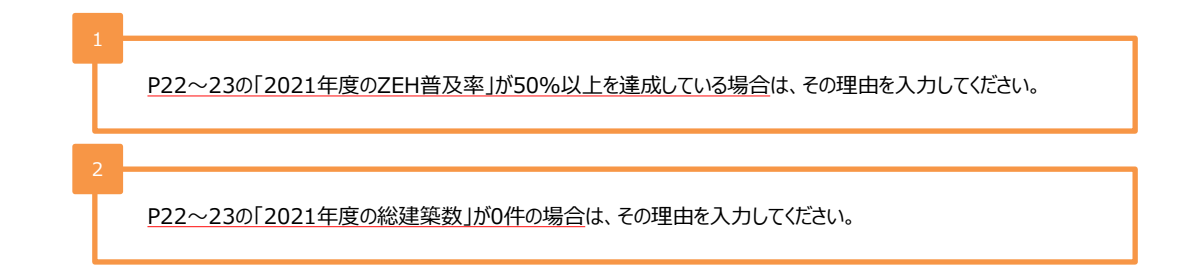

## 「ZEHビルダー/プランナーが設計、施工管理を行う支店及びグループ網」の入力

「支店、代理店等」のグループ網情報を入力してください。

ZEHビルダープランナーが設計、施工管理を行う支店及びグループ網

注:株式会社・有限会社など社種と会社名の間は全角スペースを入れてください。(例: 株式会社 ••• / ••• 有限会社)

注:スペースは必ず全角を使用してください。半角スペース、タブ、改行を使用しないでください。

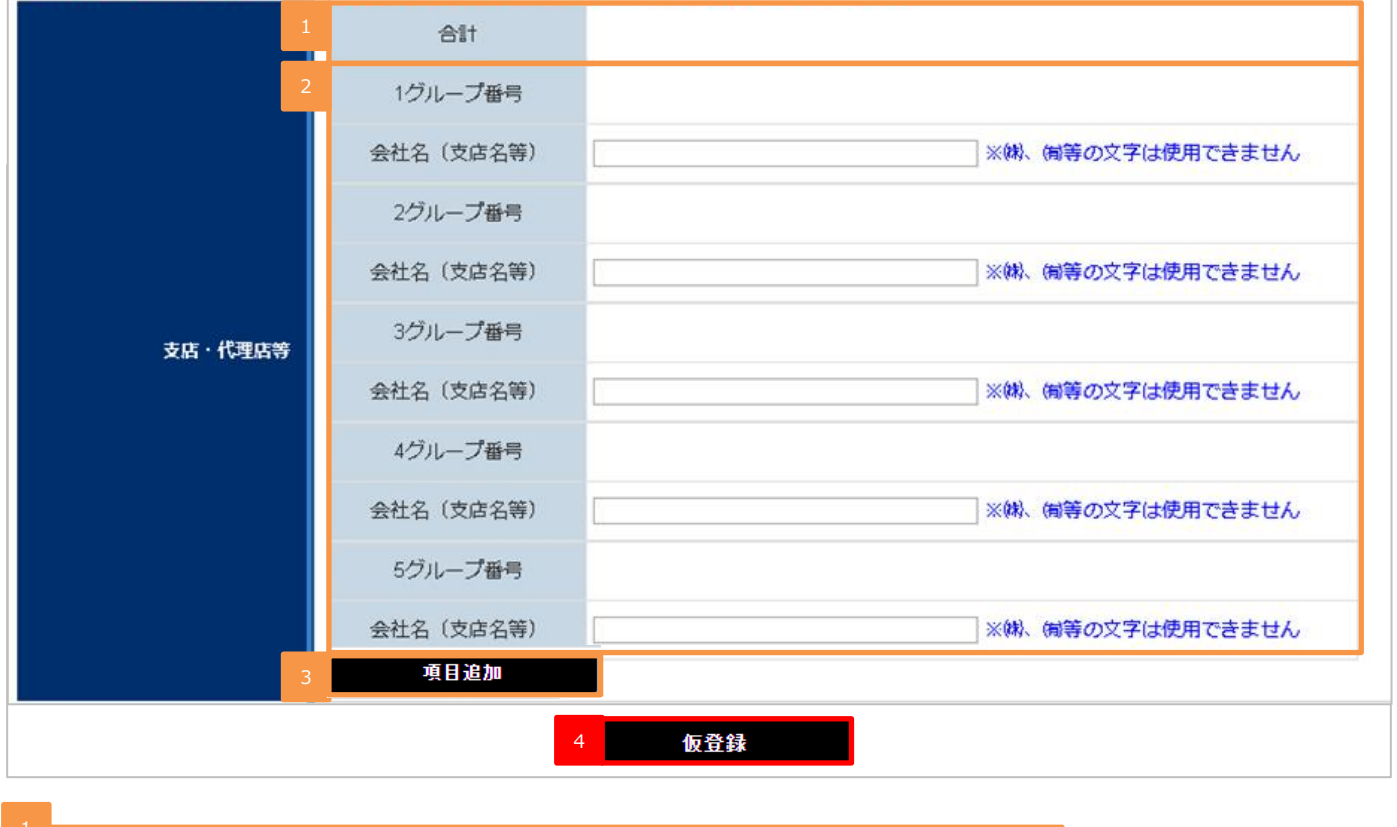

入力したグループ網数の件数が表示されます。

2

会社(支店名等)を入力してください。入力後、「仮登録」ボタンをクリックすると入力した会社名(支店名等)の グループ番号が採番されます。 グループ網数が多く、入力項目が足らない場合は「項目追加」ボタンをクリックしてください。 ※こちらで採番されたグループ番号は交付申請時に申請書へ記載していただく必要があるため、入力したグループ網 に連携のうえ、大切に保管してください。

3

会社(支店名等)項目が足らない場合は「項目追加」ボタンをクリックしてください。 一回のクリックで5件分の入力欄が追加されます。 ※表示されている「会社(支店名等」項目が全て埋まっている状態でボタンをクリックしないと追加はできませんので、 ご注意ください。

4

以上、全ての項目の入力が完了したら、一度「仮登録」ボタンをクリックして情報を保存してください。

# 「仮登録」後の内容確認・編集と書類添付

「仮登録」を行うと、入力した内容の確認・編集と書類の添付をすることができます。

入力した内容に問題がなければ、「ファイル添付」ボタンをクリックし、必要書類の添付をしてください。添付方法の詳細は次ページを 確認してください。

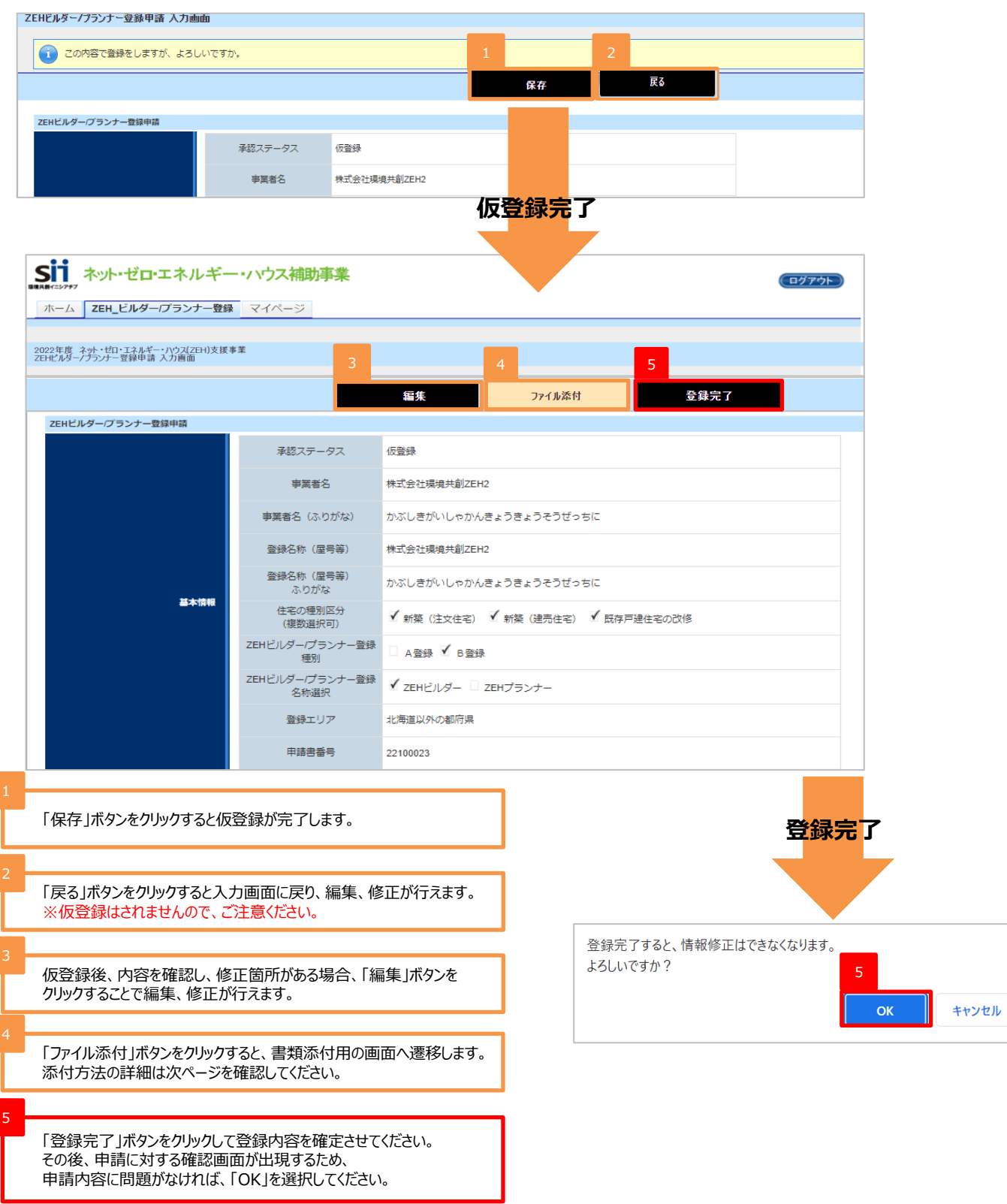

## 必要書類の添付・提出

本画面にて必要書類の添付・提出をすることができます。書類添付の完了後、「添付」ボタンをクリックし、提出してください。

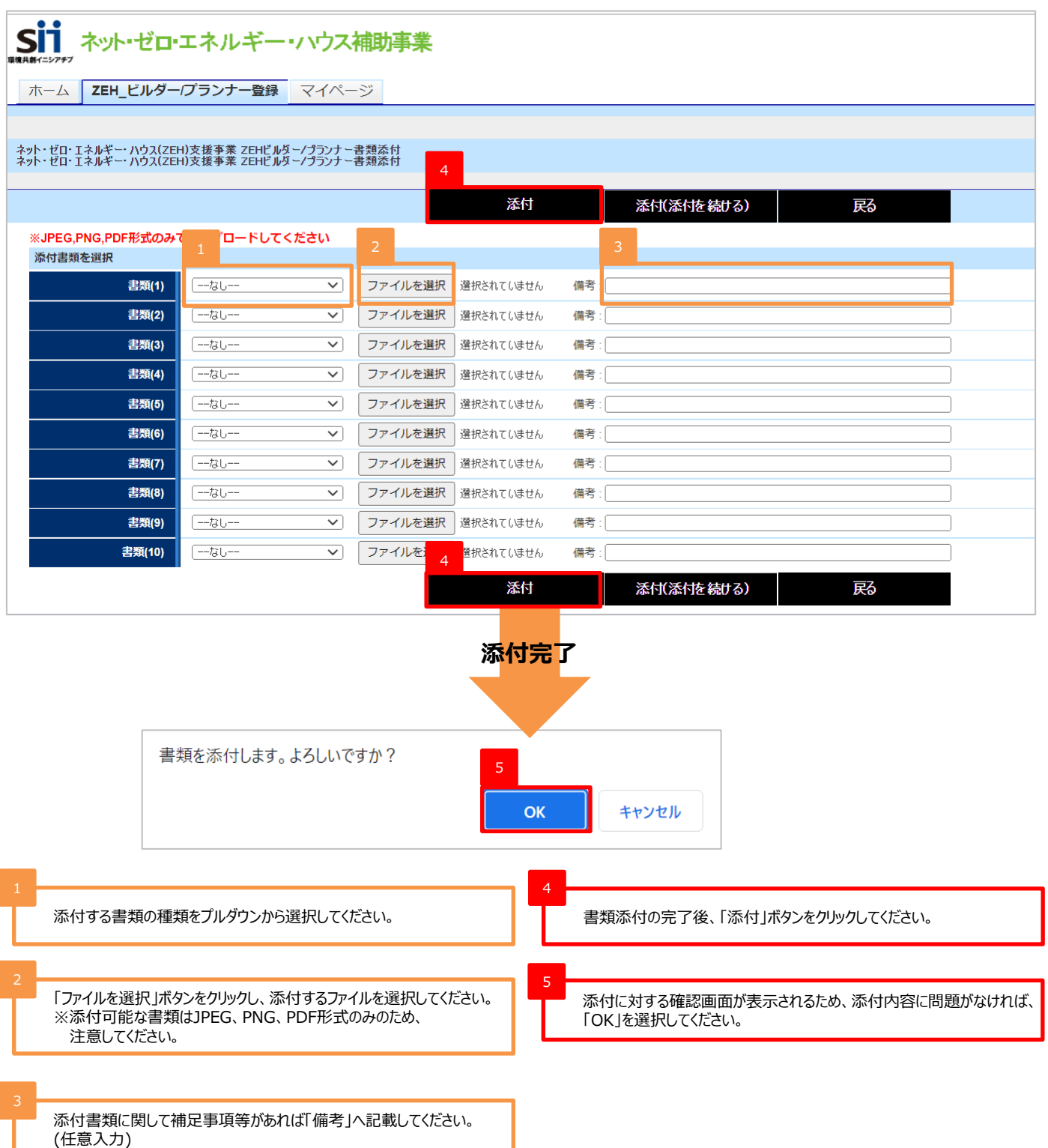

# 「登録完了」ボタンクリック時にエラーが表示された場合

「登録完了」ボタンをクリックした際に、入力内容やアップロード書類に不備不足があるとエラーが表示されます。 エラー内容に応じて「編集」ボタンまたは「ファイル添付」ボタンをクリックし、エラー内容を修正のうえ再度、 「登録完了」ボタンをクリックして登録内容を確定させてください。 (エラー内容は必要に応じてページの印刷、またはメモ等に控えてください。)

| Sii ネット・ゼロ・エネルギー                                                             | ・ハウス補助事業                             | ወሻፖታኑ                                                  |  |  |  |  |
|------------------------------------------------------------------------------|--------------------------------------|--------------------------------------------------------|--|--|--|--|
| ホーム ZEH_ビルダー/プランナー登録                                                         | マイページ                                |                                                        |  |  |  |  |
| 2022年度 ネット・ゼロ・エネルギー・ハウス(ZEH)支援事業<br>ZEHビルダー/プランナー登録申請 入力画面                   | ž                                    |                                                        |  |  |  |  |
| <ul> <li>エラー内容は必要に応じてページの印刷 または</li> <li>・ ZEHビルダー/プランナー:公開情報:[ZE</li> </ul> | メモ等に控えてください。<br>EH目標の公表方法」で"ホームページ"な | を選択する場合は、 [ホームページURL]を必ず入力してください。                      |  |  |  |  |
| 注意:<br>現在の内容は保存されておりません。エラ・                                                  | - 内容をご確認ください。                        |                                                        |  |  |  |  |
|                                                                              | ·····                                | 2         2           編集         7pr/ll添付         登録完了 |  |  |  |  |
|                                                                              |                                      |                                                        |  |  |  |  |
| ZEHビルダー/プランナー登録申請                                                            |                                      |                                                        |  |  |  |  |
|                                                                              | 承認ステータス                              | 仮登録                                                    |  |  |  |  |
|                                                                              | 事業者名                                 | 株式会社環境共創ZEH2                                           |  |  |  |  |
|                                                                              | 事業者名 (ふりがな)                          | かぶしきがいしゃかんきょうそうぜっちに                                    |  |  |  |  |
|                                                                              | 登録名称 (屋号等)                           | 株式会社環境共創ZEH2                                           |  |  |  |  |
|                                                                              | 登録名称 (屋号等)<br>ふりがな                   | かぶしきがいしゃかんきょうきょうそうぜっちに                                 |  |  |  |  |
| 基本情報                                                                         | 住宅の種別区分<br>(複数28日回)                  | ✔ 新築(注文住宅) ✔ 新築(建売住宅) ✔ 既存戸建住宅の改修                      |  |  |  |  |
|                                                                              | てほびに見いいうう<br>ZEHビルダープランナー登録          | A 守録 ✓ B 守録                                            |  |  |  |  |
|                                                                              | 権が<br>ZEHビルダープランナー登録                 | ✓ ZEHビルダー □ ZEHブランナー                                   |  |  |  |  |
|                                                                              | 谷極選択                                 | 北海道以外の地府県                                              |  |  |  |  |
|                                                                              |                                      |                                                        |  |  |  |  |
|                                                                              | 甲請害當与                                | 22100023 登録完了                                          |  |  |  |  |
|                                                                              |                                      |                                                        |  |  |  |  |
|                                                                              | 登録完了すると、情<br>よろしいですか?                | 報修正はできなくなります。                                          |  |  |  |  |
|                                                                              |                                      | <b>ОК</b> キャンセル                                        |  |  |  |  |
|                                                                              |                                      |                                                        |  |  |  |  |
| 表示されたエラー内容に応じて「約                                                             | 扁集」ボタンまたは「ファイル添                      | 付」ボタンをクリックし、エラー内容を修正してください。                            |  |  |  |  |
| ※エノード)台は必安に心し(ハー                                                             | シットがい、ようはそて守に招                       |                                                        |  |  |  |  |
| 2<br>T5-内窓の修正後 雨度 「登                                                         | 録完てばななりいかで                           | 答録内容を確定させてください                                         |  |  |  |  |
| その後、申請に対する確認画面が                                                              | が出現するため、申請内容に                        | ロッキャッコーででしたとうと、<br>に問題がなければ、「OK」を選択してください。             |  |  |  |  |
|                                                                              |                                      |                                                        |  |  |  |  |

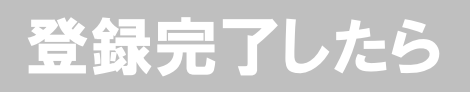

# 「ステータス」の確認

登録完了後、「承認ステータス」が「受付中」になっていることを確認してください。

| <b>Sii</b> ネット・ゼロ・エネルギー・                                   |                                                            | ወሻፖዕኑ                             |  |  |  |  |  |  |  |
|------------------------------------------------------------|------------------------------------------------------------|-----------------------------------|--|--|--|--|--|--|--|
| ホーム <b>ZEH_ビルダー</b> プランナー登録                                | マイページ                                                      |                                   |  |  |  |  |  |  |  |
|                                                            |                                                            |                                   |  |  |  |  |  |  |  |
| 2022年度 ネット・ゼロ・エネルギー・ハウス(ZEH)支援事業<br>ZEHビルダー/プランナー登録申請 入力画面 | 2022年度 ネット・ゼロ・エネルギー・ハウス(ZEH)支援事業<br>ZEHビルダーノブランナー登録申請 入力画面 |                                   |  |  |  |  |  |  |  |
|                                                            |                                                            |                                   |  |  |  |  |  |  |  |
|                                                            |                                                            |                                   |  |  |  |  |  |  |  |
| ZEHビルダー/プランナー登録申請                                          | 1                                                          |                                   |  |  |  |  |  |  |  |
|                                                            | 承認ステータス                                                    | 受付中                               |  |  |  |  |  |  |  |
|                                                            | 事業者名                                                       | 株式会社環境共創ZEH2                      |  |  |  |  |  |  |  |
|                                                            | 事業者名(ふりがな)                                                 | かぶしきがいしゃかんきょうきょうそうぜっちに            |  |  |  |  |  |  |  |
|                                                            | 登録名称 (屋号等)                                                 | 株式会社環境共創ZEH2                      |  |  |  |  |  |  |  |
|                                                            | 登録名称 (屋号等)<br>ふりがな                                         | かぶしきがいしゃかんきょうきょうそうぜっちに            |  |  |  |  |  |  |  |
| 基本情報                                                       | 住宅の種別区分<br>(複数選択可)                                         | ✔ 新築(注文住宅) ✔ 新築(建売住宅) ✔ 既存戸建住宅の改修 |  |  |  |  |  |  |  |
|                                                            | ZEHビルダー/プランナー登録<br>種別                                      | □ A登録 ✔ B登録                       |  |  |  |  |  |  |  |
|                                                            | ZEHビルダー/プランナー登録<br>名称選択                                    | ✓ ZEHビルダー □ ZEHプランナー              |  |  |  |  |  |  |  |
|                                                            | 登録エリア                                                      | 北海道以外の都府県                         |  |  |  |  |  |  |  |
|                                                            | 申請書番号                                                      | 22100023                          |  |  |  |  |  |  |  |

1

「承認ステータス」が「受付中」になっていることを確認してください。

# 実績報告情報の入力・更新

「マイページ」タブより実績報告情報の入力・更新を行います。 ホーム画面から「マイページ」タブに移動して、以降のページをご確認ください。

# 「実績報告」を行うZEHビルダー/プランナーの選択

「マイページ」タブに移動すると、既に承認されたZEHビルダー/プランナーが表示されます。 実績報告を行うZEHビルダー/プランナーの「詳細」をクリックして、実績報告の選択画面に移動します。

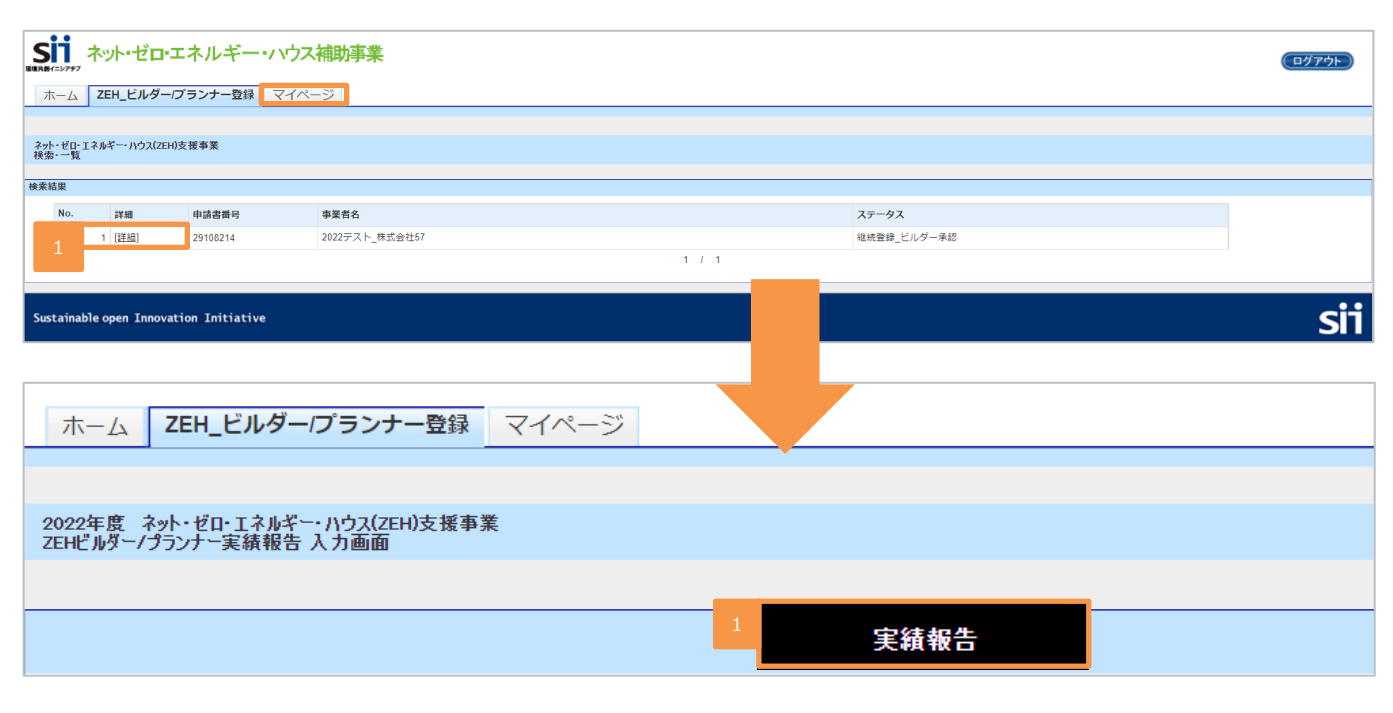

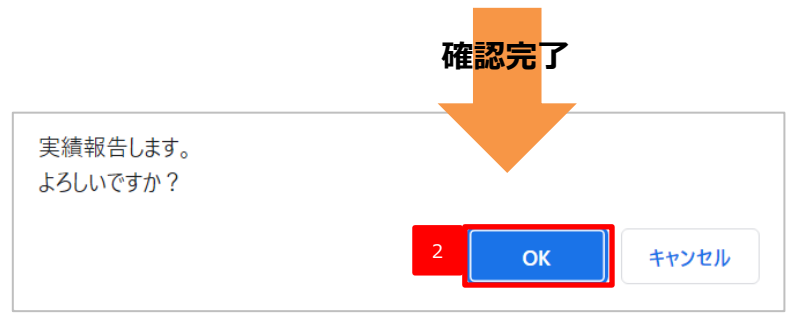

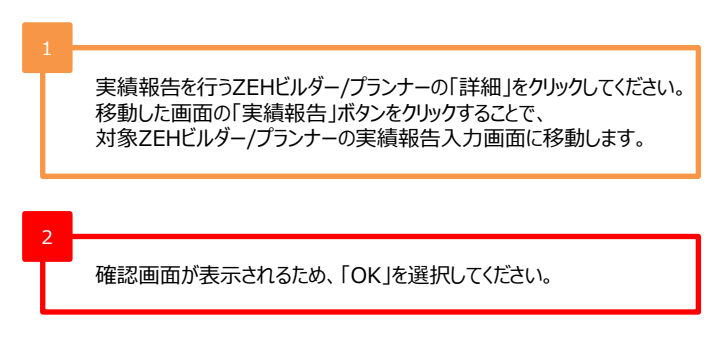

| 実績報告                                                                  | a」を行うZE                             | EHビルター/フラ                            | ランナーの確認                            |                  |   |                                      |
|-----------------------------------------------------------------------|-------------------------------------|--------------------------------------|------------------------------------|------------------|---|--------------------------------------|
| 実績報告を                                                                 | 行うZEHビルク                            | ダー/プランナーの情                           | 報が表示されます。                          |                  |   |                                      |
| Sii ネット・・                                                             | ゼロ・エネルギ                             | ー・ハウス補助事業                            |                                    |                  |   |                                      |
| ホーム<br><b> ZEH</b> ビ                                                  | ・<br>ルダー/プランナー質                     | 録 マイページ                              |                                    |                  |   |                                      |
|                                                                       |                                     |                                      |                                    |                  |   |                                      |
| 022年度 ネット・ゼロ・J<br>EHビルダー/プランナー実                                       | エネルギー・ハウス(ZEH)支<br>経績報告 入力画面        | 援事業                                  |                                    |                  |   |                                      |
|                                                                       |                                     |                                      |                                    |                  |   |                                      |
|                                                                       |                                     | 1                                    |                                    | 戻る               |   | すでに登録されている内容に問題がなければ                 |
| <ul> <li>は人刀必須項目です</li> <li>注:入力内容を保存す</li> <li>1カレた内容が保存す</li> </ul> | 。<br>「る前にプラウザの「戻る<br>をさわず消まてしまう場合   | 5」ボタンで戻ったり、ページ内の<br>今があります。また、一定時間(約 | 「戻る」をクリックした場合は、<br>trench)ポータルサイトを |                  |   | メールアドレスを入力し、                         |
| スパレンド音が味い<br>操作せずにいると、<br>ZEHビルダー/プラン                                 | マキュリティ上、自動T<br>マキュリティ上、自動T          | でログアウトしてしまいますので、                     | ご注意ください。                           |                  |   | 「唯認」ホタンをクリックしてくにさい。                  |
|                                                                       | 住所(市区町村)                            |                                      |                                    |                  |   |                                      |
| 実務担当者情報<br>新は登録申請者の所<br>存施と                                           | 住所(番地号)                             |                                      |                                    |                  | 2 |                                      |
| る場合のみ入力必須                                                             | 住所(建物名・部屋番                          | 号)                                   |                                    |                  | T | 登録内容に問題がなければ、                        |
|                                                                       | 電話番号*                               |                                      |                                    |                  |   | 「保存」ホタンをクリックしてくにさい。                  |
|                                                                       | FAX番号                               |                                      |                                    |                  |   |                                      |
|                                                                       | 携帯電話番号                              |                                      |                                    |                  | 3 |                                      |
|                                                                       | メールアドレス*                            |                                      |                                    |                  |   | 「実績報告編集」ボタンをクリックし、<br>必要情報を入力してください。 |
|                                                                       | メールアドレス <sup>,</sup><br>確認のため再度手入力し | 1                                    |                                    |                  |   |                                      |
|                                                                       | い。コピー&ペーストは<br>ん。                   |                                      |                                    |                  |   |                                      |
| المعالية المعالية الم                                                 |                                     | いわっないまま                              |                                    |                  |   |                                      |
| (=y7#7                                                                |                                     |                                      |                                    |                  |   |                                      |
|                                                                       | ノーリランナー登録                           | < <u>1~-&gt;</u>                     |                                    |                  |   |                                      |
| 22年度 ネット・ゼロ・エネル<br>Hビルダー/プランナー実績報                                     | ギー・ハウス(ZEH)支援事業<br>告入力画面            |                                      |                                    |                  |   |                                      |
| <ol> <li>この内容で登録を</li> </ol>                                          | しますが、よろしいですか。                       |                                      |                                    |                  |   |                                      |
|                                                                       |                                     |                                      | 保友                                 | RA               | _ |                                      |
|                                                                       |                                     | 2                                    |                                    |                  |   |                                      |
|                                                                       |                                     |                                      |                                    |                  |   |                                      |
| おうちょう ネット・ゼロ・エン                                                       | ネルギー・ハウス補助                          | 加事業                                  |                                    |                  |   |                                      |
| ホーム ZEH_ビルダー/ブラ                                                       | ランナー登録 マイページ                        |                                      |                                    |                  |   |                                      |
| 12年度 ネット・ゼロ・エネルギー・ハウ<br>ビルダーノブランナー実績報告 入力                             | ウ <u>ス(</u> ZEH)支援事業<br>)画面         |                                      |                                    |                  |   |                                      |
|                                                                       |                                     | 实核報告編集                               | 77-1九添付 实情状况                       | (修道府県別) 実積報告人力完了 | l |                                      |
| ZEHビルダー/プランナー情報                                                       |                                     |                                      |                                    |                  |   |                                      |
|                                                                       | 東北市大学ータス                            | 天頃和古人刀中<br>2022テスト_株式会社38            |                                    |                  |   |                                      |
|                                                                       | 事業者名(ふりがな)                          | あいうえおかき                              |                                    |                  |   |                                      |
|                                                                       | 交付決定番号                              |                                      |                                    |                  |   |                                      |

# 「許可証番号」、「対応可能エリア」の確認

ZEHビルダー/プランナー登録種別を「B登録」でZEHビルダー/プランナー登録を受けている場合、登録時に設定した

「対応可能エリア」を更新することができます。

(登録時に選択した都府県に予めチェックが入った状態で表示されます。)

|       | 代表者名                | テスト代表者041                                                       |  |  |  |
|-------|---------------------|-----------------------------------------------------------------|--|--|--|
|       | 所在地 (郵便番号)          | 460-0008                                                        |  |  |  |
|       | 所在地 (都道府県)          | 愛知県                                                             |  |  |  |
|       | 所在地 (市区町村)          | テスト市                                                            |  |  |  |
|       | 所在地(番地号)            | テスト163                                                          |  |  |  |
|       | 所在地<br>(建物名・部屋番号)   | テスト262                                                          |  |  |  |
|       | <b>業</b> 種(複数選択可)   | ✔ 住宅設計 ✔ 住宅販売                                                   |  |  |  |
| 1     | 許可 (登録) 証_宅建以外      | 一般建設業許可証 🗸                                                      |  |  |  |
|       | 注:住宅の種別区分で「新築(注文住宅) | 」or「既存改修」を選択した場合は必ず選択してください。情報を更新した場合は、該当する証明書の写しをSIIへ提出してください。 |  |  |  |
|       | 許可 (登録) 番号_宅建以外     | XCCCCCC)第5335号                                                  |  |  |  |
|       | 注:資格証名称にて「住宅瑕疵担保保険書 | 青任」を選択した場合、証券番号を入力してください。                                       |  |  |  |
| 童婦甲騎者 | 許可(登録)証_宅建          | 宅地建物取引業免許                                                       |  |  |  |
| 2     | 許可 (登録) 番号_宅建       | XXXXXXXXXXXX540号                                                |  |  |  |
|       | 注:住宅の種別区分で「新築(建売住宅) | 」を選択した場合は宅地建物取引業免許の許可証番号を必ず入力してください。                            |  |  |  |
|       | 3                   | □ 北海道 □ 青森県 □ 岩手県 □ 宮城県 □ 秋田県                                   |  |  |  |
|       | 4                   | □ 山形県 □ 福島県 □ 茨城県 □ 栃木県 □ 群馬県                                   |  |  |  |
|       |                     | □ 埼玉県 □ 千葉県 □ 東京都 □ 神奈川県 □ 新潟県                                  |  |  |  |
|       |                     | □ 富山県 □ 石川県 □ 福井県 □ 山梨県 □ 長野県                                   |  |  |  |
|       |                     | □ 岐阜県 □ 静岡県 □ 愛知県 □ 三重県 □ 滋賀県                                   |  |  |  |
|       | MINCHIRE TO DA      | □ 京都府 □ 大阪府 □ 兵庫県 □ 奈良県 □ 和歌山県                                  |  |  |  |
|       |                     | □ 烏取県 □ 島根県 □ 岡山県 □ 広島県 □ 山口県                                   |  |  |  |
|       |                     | □ 徳島県 □ 香川県 □ 愛媛県 □ 高知県 □ 福岡県                                   |  |  |  |
|       |                     | □ 佐賀県 □ 長崎県 □ 熊本県 □ 大分県 □ 宮崎県                                   |  |  |  |
|       |                     |                                                                 |  |  |  |
|       |                     |                                                                 |  |  |  |

| 4 |                                                                                                | 3 |                                                                                    |
|---|------------------------------------------------------------------------------------------------|---|------------------------------------------------------------------------------------|
| Ì | 許可証情報に変更がある場合は最新の情報を入力してください。<br>※変更する場合は、最新の許可証の写しの提出が必要となります。<br>書類提出に関する詳細はP28~29を参照してください。 | Ι | 「ZEHビルダー/プランナー登録種別」を「A 登録」で選択した場合、<br>「北海道」が自動で選択されます。<br>※北海道以外の都府県を選択することはできません。 |
|   |                                                                                                | 4 |                                                                                    |
| 2 |                                                                                                |   | 「ZEHビルダー/プランナー登録種別」を「B登録」で選択した場合、                                                  |
|   | 「新築(建売住宅)」の住宅種別区分で登録している場合は、「許可<br>(登録)番号_宅建」を入力して下さい。                                         |   | 北海道以外の都府県が選択可能となりますので、対応可能エリアに<br>変更が必要な場合は更新を行ってください。<br>※北海道を選択することはできません。       |

# 「公開情報」の入力・更新

### 「公開情報」の入力・更新を行ってください。

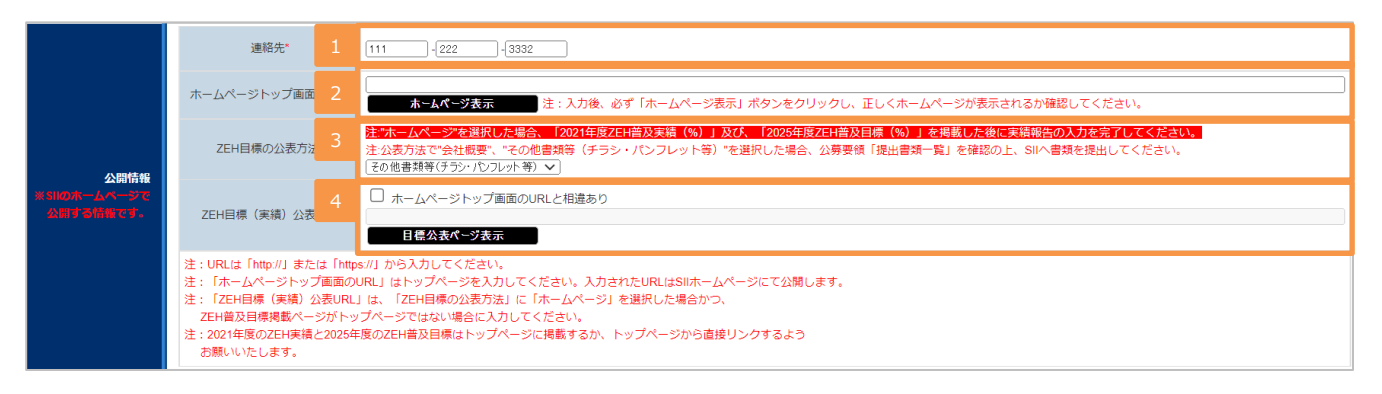

SIIのホームページ上で公開する「連絡先」の電話番号を入力してください。

SIIのホームページ上で公開する「ホームページトップ画面のURL」に変更がある場合は、登録内容を変更することができます。 入力後、必ず「ホームページ表示」ボタンをクリックし、正しくホームページが表示されるか確認してください。

ZEH目標の公表方法を選択してください。 「ホームページトップ画面のURL」を入力した場合は、必ず「ホームページ」を選択してください。

ZEH目標を公表するページがトップページ以外の場合はチェックを入れ、 目標公表ページのURLを入力してください。

## 「実務担当者情報」の入力・更新

現在、登録されている「実務担当者情報」に変更が必要な場合は、更新を行ってください。 ※「住所」については、「登録申請者」の「所在地」と異なる場合のみ入力が必要です。

|                                         | 1                   | 所属                                                   | 営業部              |
|-----------------------------------------|---------------------|------------------------------------------------------|------------------|
|                                         | 2                   | 担当者氏名*                                               | 営業 太郎            |
|                                         | 3                   | 担当者氏名(ふりがな)*                                         | えいぎょう たろう        |
|                                         | 4                   | 登録申請者の所在地と相違あ<br>り                                   |                  |
|                                         | 5                   | 住所(郵便番号)                                             | - <b>郵便</b> 番号検索 |
|                                         |                     | 住所(都道府県)                                             |                  |
| 実務担当者情報<br>※住所は受理申読者の所在場<br>異なる場合のみ入力参ざ |                     | 住所 (市区町村)                                            |                  |
|                                         | によっていた。<br>1と<br>1週 | 住所(番地号)                                              |                  |
|                                         |                     | 住所(建物名・部屋番号)                                         |                  |
|                                         | 6                   | 電話番号*                                                | 123 -888 -0022   |
|                                         | 7                   | FAX番号                                                |                  |
|                                         | 8                   | 携帯電話番号                                               |                  |
|                                         | 9                   | メールアドレス*                                             | 8388 8888 8888   |
|                                         | 10                  | メールアドレス*<br>確認のため再度手入力してく<br>ださい。コピー&ペーストはで<br>きません。 |                  |

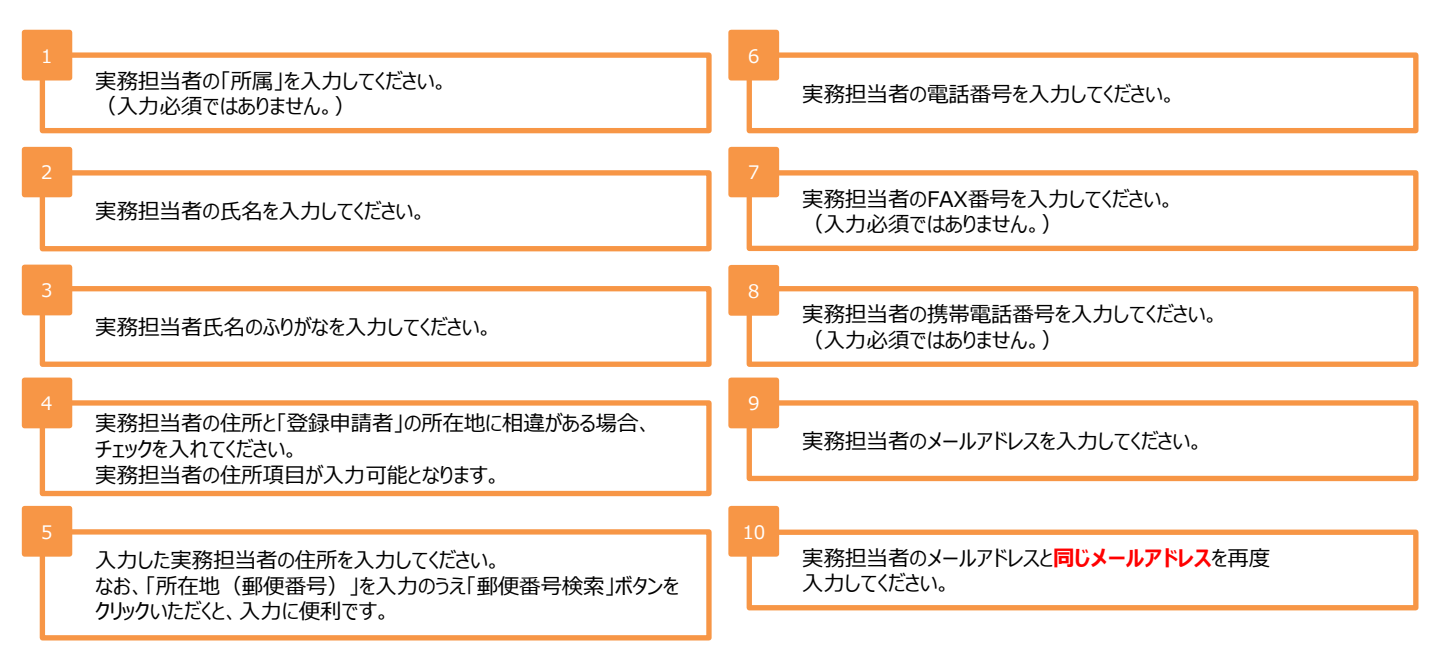

# 入力した実績報告情報の保存

「実務担当者情報」までの入力を終えると、「役員情報」、「ZEHビルダー/プランナーが設計、施工管理を行う支店及び グループ網(支店、代理店等)」の下に「確認」ボタンがあります。 「確認」をクリックして、ここまで入力した情報を保存します。

#### 「確認」ボタンを押下した後でも修正可能です。

|                           |             |              | ~ #÷           | <i>A</i> #=               |           | 生年月日     | 3     |    | (D.14) /7 |
|---------------------------|-------------|--------------|----------------|---------------------------|-----------|----------|-------|----|-----------|
|                           | 氏 刀子        | 8 // 7       | 氏 法子           | 冶 洪子                      | 和暦        | 年        | 月     | B  | 使称冶       |
|                           | エオカ         | アイウ          |                | テスト167                    | 昭和 🖌      | 30       | 9     | 27 | 取締役社長     |
| 役員情報                      | エオカ         | アイウ          |                |                           | 昭和 🖌      | 34       | 10    | 19 | 常務取締役     |
|                           |             |              |                |                           |           |          |       |    |           |
|                           |             |              |                |                           |           |          |       |    |           |
|                           |             |              |                |                           |           |          |       |    |           |
|                           | 注:生年月日は半角数  | な字で入力してくた    | きさい。十の位の0は入力不同 | 裏です。 例)1970年 <sup>-</sup> | 1月1日生 → 昭 | 和 - 45 - | 1 - 1 |    |           |
|                           | 使負進加        |              |                |                           |           |          |       |    |           |
|                           | 合計          | 1            |                |                           |           |          |       |    |           |
|                           | 1グループ番      | 時 001        | I              |                           |           |          |       |    |           |
|                           | A147 (主由)   | 7 (25) 7 (5) |                |                           |           |          |       |    |           |
|                           | Z11-0 (X)A4 |              | 510150         |                           |           |          |       |    |           |
|                           | 2グループ者      | 持            |                |                           |           |          |       |    |           |
|                           | 会社名(支店:     | 名等)          |                |                           |           |          |       |    |           |
| ZEHビルダー/プランナーが設計、施工管<br>理 | 0. Hu - H=  | -            |                |                           |           |          |       |    |           |
| を行う支店及びグループ網<br>(支店・代理店等) | 3クルーノ音      | 17           |                |                           |           |          |       |    |           |
|                           | 会社名(支店)     | 名等)          |                |                           |           |          |       |    |           |
|                           | 4グループ者      | 号            |                |                           |           |          |       |    |           |
|                           |             |              |                |                           |           |          |       |    |           |
|                           | 安任名(文暦)     | 2寺)          |                |                           |           |          |       |    |           |
|                           | 5グループ者      | 号            |                |                           |           |          |       |    |           |
|                           | 会社名(支店:     | 名等)          |                |                           |           |          |       |    |           |
|                           |             |              |                |                           |           |          |       |    |           |
|                           |             |              | 1              | 確認                        |           |          | 戻る    |    |           |
|                           |             |              |                | _                         |           |          |       |    |           |

実務担当者情報までの項目の入力が完了したら、画面下の「確認」ボタンをクリックして情報を保存してください。

# 「確認」後の「実績報告編集」の入力

「確認」⇒「保存」とクリックすると入力した内容を保存できます。 保存した後で「実績報告編集」をクリックすることで、残りの実績報告情報を入力します。

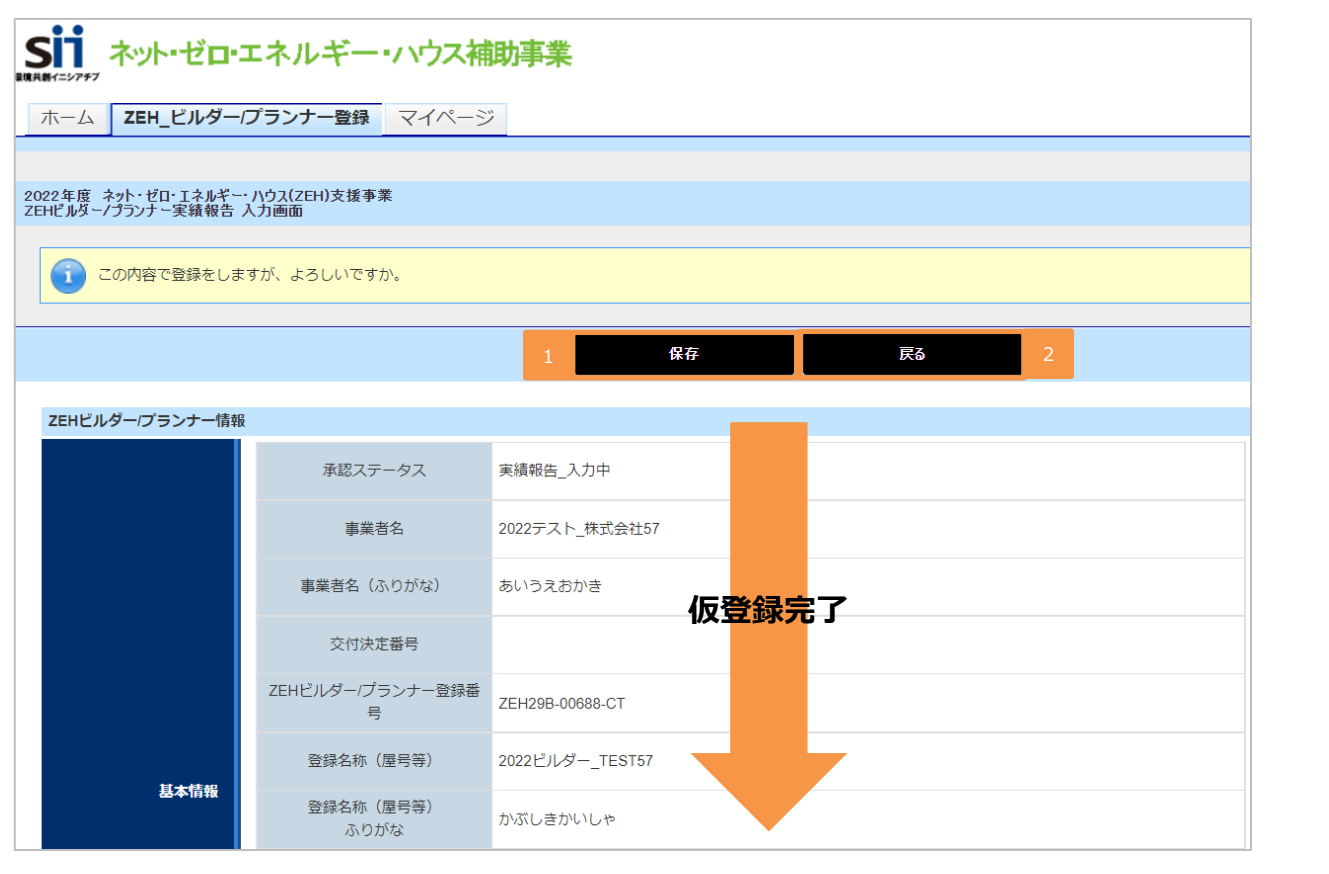

#### 2022年度 ネット・ゼロ・エネルギー・ハウス(ZEH)支援事業 ZEHビルダー/プランナー実績報告 入力画面 実績報告編集 ファイル添付 実績状況(都道府県別) 実績報告\_入力完了 ZEHビルダープランナー情報 承認ステータス 実績報告\_入力中 事業者名 2022テスト\_株式会社57 事業者名(ふりがな) あいうえおかき 交付決定番号 ZEHビルダー/プランナー登録番 ZEH29B-00688-CT 믙 登録名称 (屋号等) 2022ビルダー\_TEST57 基本情報 登録名称 (屋号等) かぶしきかいしゃ ふりがな

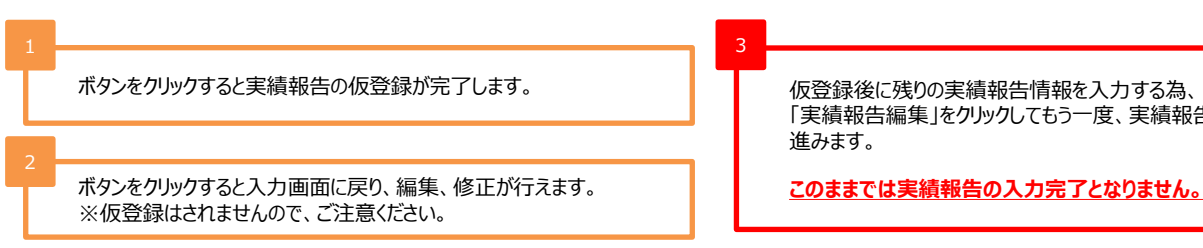

仮登録後に残りの実績報告情報を入力する為、 「実績報告編集」をクリックしてもう一度、実績報告入力画面に

## 新築戸建住宅における「実績報告」「2025年度ZEH普及目標」の入力・確認

実績報告入力画面には「ZEHビルダー/プランナーが設計、施工管理を行う支店及びグループ網(支店、代理店等)」の下に 「実績報告」の入力欄が表示されています。

新築(注文、建売)の種別区分における過年度(2020年度~2021年度)のZEH普及実績と2025年のZEH普及目標 を入力してください。

<新築(注文、建売)の種別区分における過年度(2020年度~2021年度)実績>

申請する事業者が年間に受注する新築(注文、建売)の住宅総数を100%とします。該当する「住宅の種別区分」についての実績値が入力可能です。 <新築(注文、建売)の種別区分における2025年度目標>

「新築(注文、建売)」の2025年度目標は、「実績報告」に入力してください。該当する「住宅の種別区分」についての目標値が入力可能です。2025年度目標については、2020年度ZEH普及実績に応じて、ZEHシリーズ受託率の合計が50%または75%以上となっていることが求められます。

(要件を満たさない場合、エラーとなり登録完了することができないので、ご注意ください)

なお、青点線囲み箇所は入力した目標値に応じた計算結果が表示されます。計算結果を確認する場合は「普及率計算」ボタンをクリックしてください。

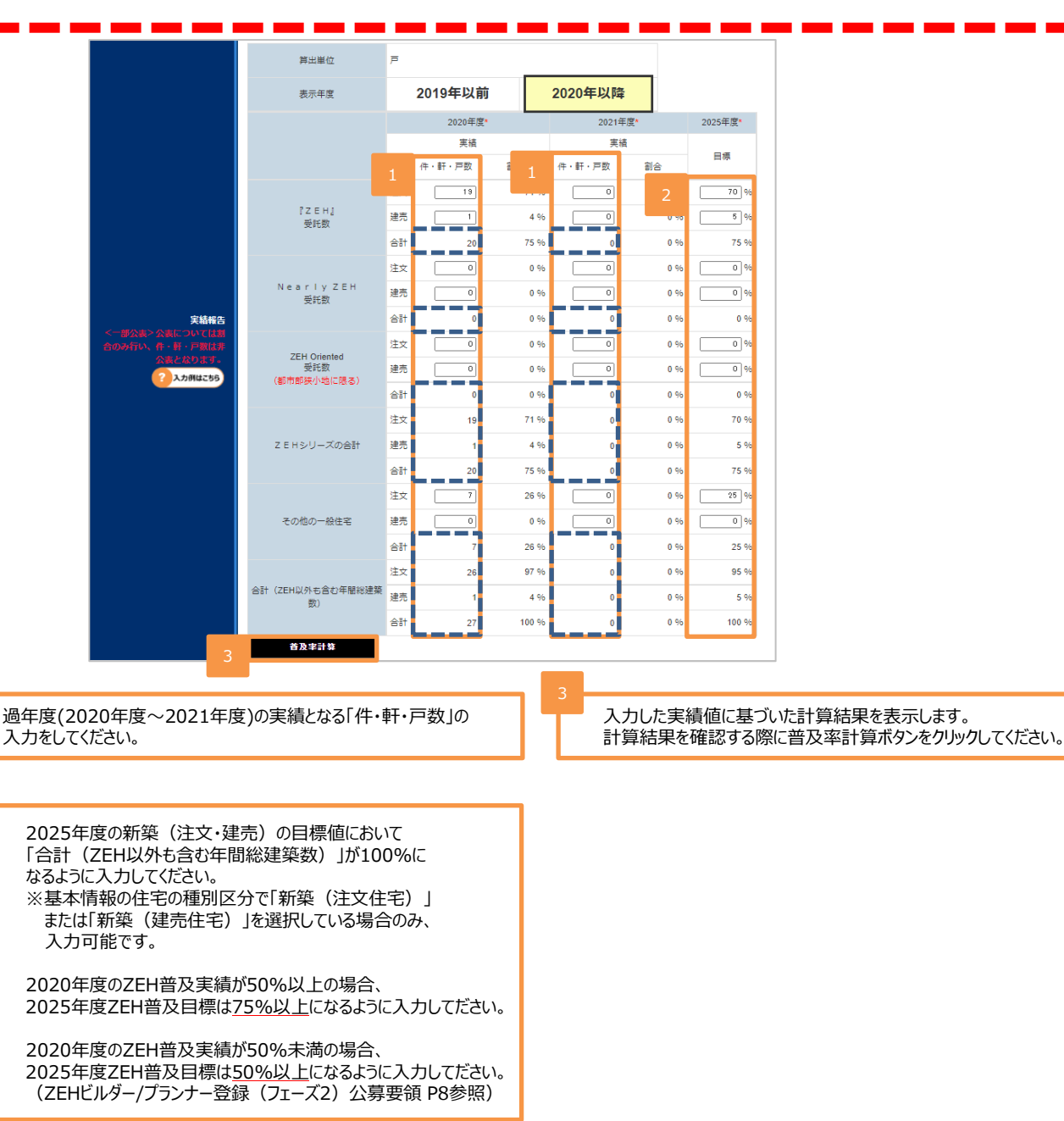

# 既存改修における「実績報告」「2025年度ZEH普及目標」の入力・確認

「既存改修」の種別区分における過年度(2020年度~2021年度)のZEH普及実績と2025年のZEH普及目標を 入力してください。

<既存改修の種別区分における過年度(2020年度~2021年度)実績> 申請する事業者が年間に受注する既存改修の住宅総数を100%とします。「住宅の種別区分」において「既存戸建住宅の改修」を選択している場合、実績 値が入力可能です。 <既存改修の種別区分における2025年度目標> 「既存改修」の2025年度目標は、「既存改修の実績報告」に入力してください。「住宅の種別区分」において「既存戸建住宅の改修」を選択している場合、 目標値が入力可能です。2025年度目標については、2020年度ZEH普及実績に応じて、ZEHシリーズ受託率の合計が50%または75%以上となって いることが求められます。(要件を満たさない場合、エラーとなり登録完了することができないので、ご注意ください) なお、青点線囲み箇所は入力した目標値に応じた計算結果が表示されます。計算結果を確認する場合は「普及率計算」ボタンをクリックしてください。

注:既存改修の全件を母数としたときの、『ZEH』(『ZEH+』合む)、Nearly ZEH (Nearly ZEH + 合む)、ZEH Oriented及びその他の一般住宅のZEH普及目標を入力すること。 注: 「既存改修」についてZEHシリーズの合計が50%以上(もしくは75%以上)となるようにしてください。

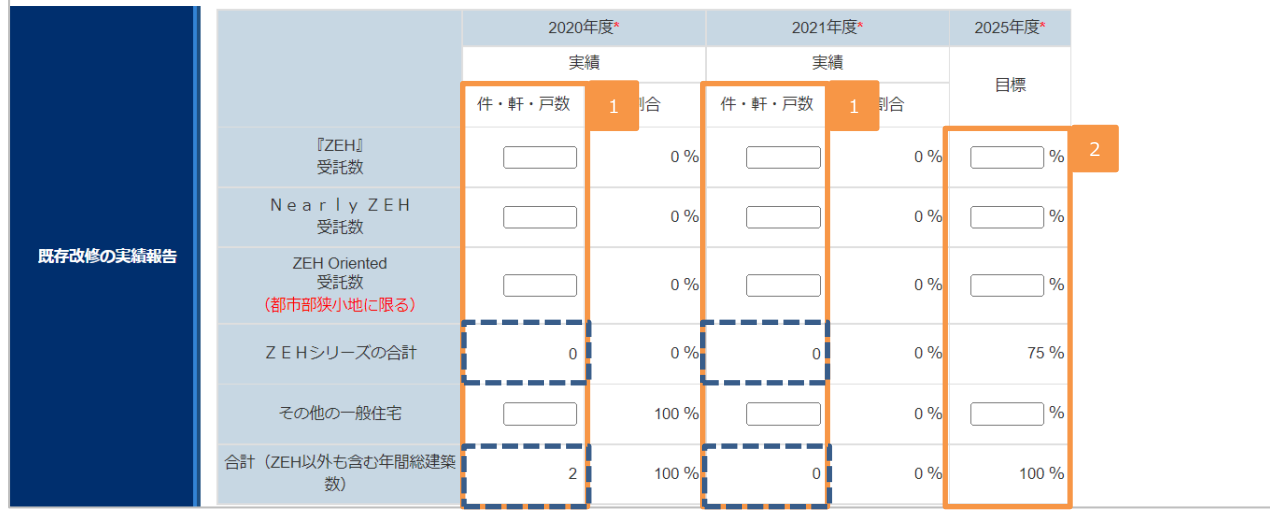

過年度(2020年度~2021年度)の実績値を入力して ください。

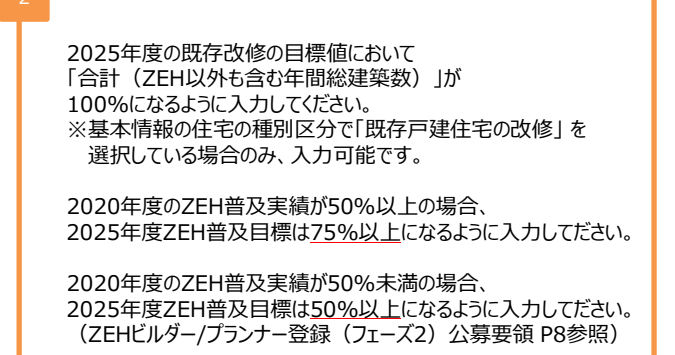

# 「ZEH+の実績」の入力

#### 2021年度の建築実績のうち、ZEH+、Nearly ZEH+の受託数を入力してください。

|           |                       | 2    | 018年度       | 2019年度       | 2020年度       | 2021年度       |
|-----------|-----------------------|------|-------------|--------------|--------------|--------------|
|           |                       | 件    | 実績<br>・軒・戸数 | 実績<br>件・軒・戸数 | 実績<br>件・軒・戸数 | 実績<br>件・軒・戸数 |
| Z E H+の実績 |                       | 注文   | 0           | 0            | 0            | 1            |
|           | 『ZEH』のうち、ZEH+<br>の受託数 | 建売   | 0           | 0            | 0            |              |
|           | ?入力例はこちら              | 既存改修 |             |              |              |              |
|           |                       | 合計   | 0           | 0            | 0            | 0            |
|           |                       | 注文   | 0           | 0            | 0            | 2            |
|           | Nearly ZEHのうち、        | 建売   | 0           | 0            | 0            |              |
|           | nearry ZEH+<br>の受託数   | 既存改修 |             |              |              |              |
|           |                       | 合計   | 0           | 0            | 0            | 0            |

ZEH+とは、ZEHロードマップにおける『ZEH』の要件に加え、以下の要件を満たすもののことを言います。

Nearly ZEH+とは、ZEHロードマップにおけるNearly ZEHの要件に加え、以下の要件を満たすもののことを言います。

#### ① 更なる省エネルギーの実現

設計一次エネルギー消費量は、再生可能エネルギーを除き、基準一次エネルギー消費量から25%以上削減されている

#### ② 以下のうち2つ以上を導入

- 1)外皮性能の更なる強化
- 2) 高度エネルギーマネジメント
- 3) 電気自動車(プラグインハイブリット車を含む)を活用した自家消費の拡大措置のための充電設備

2021年度の『ZEH』実績のうち、ZEH+の受託数を 入力してください。 ※受託数を把握できていない場合は「0」計上を認めます。

2021年度のNearly ZEH実績のうち、Nearly ZEH+の 受託数を入力してください。 ※受託数を把握できていない場合は「0」計上を認めます。

# 「2021年度のZEH普及に向けた対策等」の入力

## 「ZEHの周知・普及に向けた具体策」、「自社目標に対するZEH普及実績の総括」等の入力を行ってください。

| 1<br>【1】ZEHの周知・普及<br>に<br>向けた具体策                   |  |
|----------------------------------------------------|--|
| [2] ZEHのコストダウ<br>ンに<br>向けた具体策                      |  |
| [3] その他の取り組み<br>など                                 |  |
| 自社目標に対す。2<br>Z E H普及実績の総格<br>?<br>入力例はこちら<br>く別公書> |  |

#### 1 「ZEHの周知・普及に向けた具体策」等を入力してください。

「自社目標に対するZEH普及実績の総括」を入力してください。

# 「2021年度のZEH普及活動の総括等」の入力(1)

#### 2021年度におけるZEH普及実績が自社目標を達成したかどうかについて入力を行ってください。

| 2021年度にお<br>ZEH普及実料<br>自社用標を達成しました。<br>? 入力明は256<br><3755            | <ul> <li>✓ 違成した</li> <li>(①を回答してください)</li> <li>□ 違成しなかった</li> <li>(②を回答してください)</li> </ul>                                                                                                    |
|----------------------------------------------------------------------|----------------------------------------------------------------------------------------------------|
| 2<br>() Жарн<br>() Хэнцгур<br>() Хэнцгур<br>() Хэнцгур<br>() Хэнцгур | 【社内体御】         2       ZEH仕様の住宅をカタログ化した         2       社内研修勉強会等社員のスキルアップを図った         2       社内研修勉強会等社員のスキルアップを図った         2       ZEHの営業資料を整備した         [期容対策]       HP/チラシ等による周知に力を入れた         2       EHのメリット(経済性、使適性、健康優良)を訴求した         2       EHのメリット(経済性、使適性、健康優良)を訴求した         見学会/モデル/・ウスによる体験会などを実施した       BELS評価書を取得し、住宅性能を可視化した         補助金を積極的に活用した       ZEH居住者の感想を収集し、顧客提案へ反映した |
| ② 未達成要因<br>? 入力的は255<br><明公園>                                        | 顧客の予算                                                                                                    |

2021年度におけるZEH普及実績が自社目標を達成した場合は「達成した」、達成しなかった場合は「達成しなかった」を選択してください。

2

ICT「達成した」を選択した場合は「①達成要因」、「達成しなかった」を選択した場合は「②未達成要因」から 当てはまるチェックボックス項目を選択してください。(複数選択可)

# 「2021年度のZEH普及活動の総括等」の入力(2)

「2021年度のZEH普及活動の総括」、「2021年度普及目標達成の場合は、その理由」等の入力を行ってください。

| <ol> <li>2021年度<br/>2025年ZEH曽及目長。<br/>達成しましたが、<br/>成功要四を教えてください</li> <li>スカ明は285<br/>C用が話っ</li> </ol> |                                                                                                    |
|----------------------------------------------------------------------------------------------------|----------------------------------------------------------------------------------------------------|
| 2                                                                                                    | 【社内体制】                                                                                                |
|                                                                                                    | □ ZEH仕様の住宅を力タログ化する                                                                                    |
|                                                                                                    | □ 社内研修/勉強会等社員のスキルアップを図る                                                                               |
|                                                                                                    | <ul> <li>ZEHの営業資料を整備する</li> </ul>                                                                     |
|                                                                                                    |                                                                                                    |
| ④ 新築戸建住宅又は既存改修<br>にたりはて2005年                                                                          |                                                                                                    |
| によりる2023年<br>ZEH普及目標の達成に向けて今                                                                          |                                                                                                    |
| 後講じる予定の対策を教えてくたさい                                                                                     |                                                                                                    |
| ?入力例はこちら                                                                                              | □ 補助金を積極的に活用する □ ZEH店住首の激想を収集し、顧客提集へ反映する                                                              |
| <#2.#>                                                                                                | □ その他取り組んだことがあれば記載してください                                                                              |
|                                                                                                    |                                                                                                    |
| ⑤ 2021年度安注実績<br>0件の場合はその理由を記載く、<br>さい<br>? 入力明は285<br>GH735                                           |                                                                                                    |
|                                                                                                    | 4 電記 <b>戻る</b>                                                                                        |
| 2021年度ZEH普及実績<br>※選択している住宅種別[                                                                         | において、2025年ZEH普及目標をすでに達成した場合は、こちらを入力してください。<br>区分いずれかにおいて、2025年ZEH普及目標を達成した場合は、こちらを入力してください。           |
|                                                                                                    |                                                                                                    |
| 2021年度ZEH普及実績<br>※選択している住宅種別[                                                                         | iにおいて、2025年度ZEH普及目標未達の場合は、当てはまるチェックボックス項目を選択してください。(複数選択可)<br>区分いずれかにおいて、2025年度ZEH普及目標未達の場合に回答してください。 |

P41~42の「2021年度の総建築数」が0件の場合は、その理由を入力してください。

4

<u>以上、全ての項目の入力が完了したら、一度「確認」ボタンをクリックして情報を保存してください。</u> ※「確認」ボタンをクリックする前に、「実務担当者情報」の「メールアドレス」が正しく入力されていることを確認してください。

# 「確認」後の編集、「都道府県別の実績」の入力

「確認」をクリックすると、入力した内容の確認をすることができます。

入力した内容に問題がなければ、「都道府県別実績一覧」ボタンをクリックして都道府県別実績一覧の入力画面に移動します。

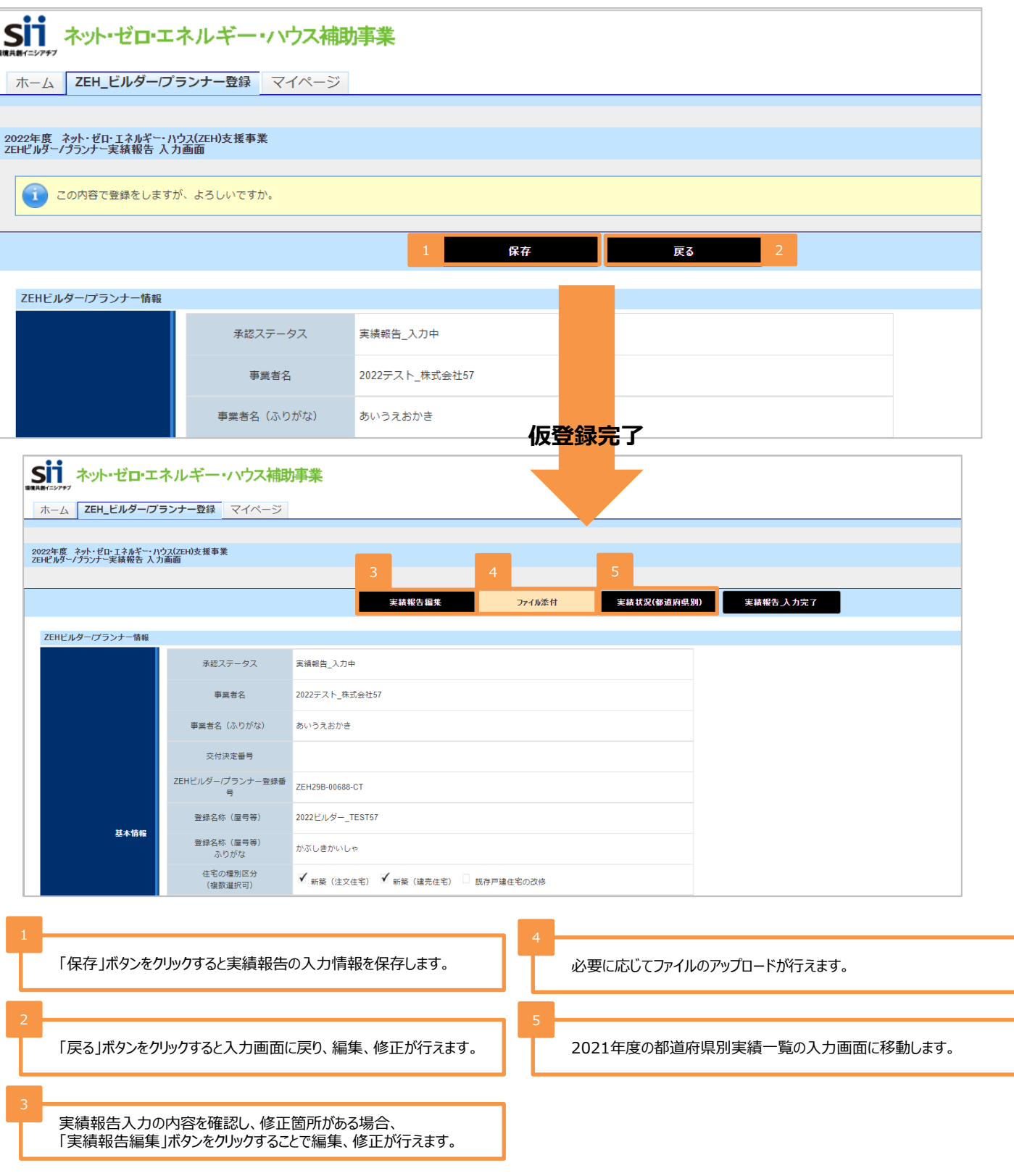

# 「ZEHビルダー/プランナー 都道府県別実績一覧」の入力(1)

「実績状況(都道府県別)」ボタンをクリックすると、都道府県別実績一覧が表示されます。 「編集」ボタンをクリックして、都道府県別実績一覧の入力を行います。

| Sii ネット・ゼロ・エネルギー・ハウス補助事業                      |                         |      |       |            |              |          |                             |
|-----------------------------------------------|-------------------------|------|-------|------------|--------------|----------|-----------------------------|
|                                               | ファー豆球 マイハーン             |      |       |            |              |          |                             |
|                                               |                         |      |       |            |              |          |                             |
| 2021年度 ネット・ゼロ・エネルギー・ハ<br>ZEHビルダー/プランナー実績状況(都道 | 5ス(ZEH)支援事業<br>府県別)登録画面 | 1    | 2     |            |              |          |                             |
|                                               |                         |      |       |            |              |          |                             |
|                                               |                         | 編    | 集     | 戻る         |              |          |                             |
| ZEHビルダー/プランナー実績状況(都道府県別)                      |                         |      |       |            |              |          |                             |
|                                               |                         |      | ÎZEHJ | Nearly ZEH | ZEH Oriented | その他の一般住宅 | 合計<br>(ZEH以外も含む<br>年間の総建築数) |
|                                               |                         | 注文   | 0     | 0          | 0            | 0        | 0                           |
|                                               | 北海道                     | 建壳   | 0     | 0          | 0            | 0        | 0                           |
|                                               |                         | 既存改修 |       |            |              |          |                             |
|                                               |                         | 注文   |       |            |              |          |                             |
|                                               | 青森県                     | 建壳   |       |            |              |          |                             |
|                                               |                         | 既存改修 |       |            |              |          |                             |

「編集」ボタンをクリックして、画面下部の実績状況一覧を入力可能にします。

2

ボタンをクリックすると確認画面に戻ります。 ※仮登録はされませんので、ご注意ください。

# 「ZEHビルダー/プランナー 都道府県別実績一覧」の入力(2)

#### 「【都道府県別】」の実績入力を行ってください。

#### 2021年度に受託したZEH(『ZEH』、Nearly ZEH、ZEH Oriented)の定義を満たした住宅の件数を都道府県別に入力します。 青点線囲み箇所は入力した件数に応じた計算結果が表示されます。計算結果を確認する場合は「計算」ボタンをクリックしてください。

| 力必須項目です。                                                                                                    |                               |                                 |           |                                         |              |              |                       |
|----------------------------------------------------------------------------------------------------|-------------------------------|---------------------------------|-----------|-----------------------------------------|--------------|--------------|-----------------------|
| ビルダー/ブランナー実績状況(都道府東別)                                                                                                    |                               |                                 |           |                                         |              |              | âlt                   |
|                                                                                                    |                               |                                 | [ZEH]     | Nearly ZEH                              | ZEH Oriented | その他の一般住宅     | (ZEH以外も含む<br>年間の総建築数) |
| 1                                                                                                    |                               | 注文                              |           |                                         |              |              |                       |
|                                                                                                    | 北海道                           | 建汽                              |           |                                         |              |              |                       |
|                                                                                                    |                               | 既存改修                            |           |                                         |              |              |                       |
|                                                                                                    |                               | 注文                              |           |                                         |              |              |                       |
|                                                                                                    | 青森県                           | 建汽                              |           |                                         |              |              | 1                     |
|                                                                                                    |                               | 既存改修                            |           |                                         |              |              |                       |
| ZEHビルダーグランナー実績状況<br>(毎連府意识)                                                                                                    |                               | 注文                              |           |                                         |              |              |                       |
|                                                                                                    | 岩手浜                           | 違亮                              |           |                                         |              |              |                       |
|                                                                                                    |                               | 注文                              |           |                                         |              |              |                       |
|                                                                                                    | 沖縄県                           | 建売                              |           |                                         |              |              |                       |
|                                                                                                    |                               | 既存改修                            |           |                                         |              |              |                       |
|                                                                                                    |                               | 注文                              |           |                                         |              |              |                       |
|                                                                                                    |                               | 建汽                              |           |                                         |              |              |                       |
|                                                                                                    | 881                           | 既存改修                            |           |                                         |              |              |                       |
|                                                                                                    |                               | âl†                             |           |                                         |              | 2            |                       |
|                                                                                                    |                               | 3                               | 計算        |                                         | 確認 4         | 戻る           | 1                     |
|                                                                                                    |                               |                                 |           |                                         |              |              |                       |
| 2021年度に受託したZE<br>[新築建売住宅]、[既存                                                                                                  | EH(『ZEH』、Nearly<br>存戸建住宅の改修]ご | y ZEH、ZEH Orient<br>とに入力してください。 | ted)の定義を満 | たした都道府県                                 | 別の住宅の件数      | を[新築注文住5     | 宅]、                   |
| -<br>※P36の「対応可能エリア」で選択した都道府県が入力可能です。<br>「A登録」「B登録」の両方を登録しているZEHビルダー/プランナーは、北海道の実績数については「A登録」の実績として報告し、<br>「B登録」の実績数に含めないでください。 |                               |                                 |           |                                         |              |              |                       |
| B豆球」のみ豆球しているZEHビルター/フランナーは、北海道の美領数も含めて報告してくたさい。                                                                                |                               |                                 |           |                                         |              |              |                       |
|                                                                                                    |                               | + [2024 555 677                 |           | //+                                     |              | <u>م</u> ـــ |                       |
| む 迫 付 県 別 実 績 の 合 計 う                                                                                                    | か、P41~42で人力し                  | JにI 2021年度のZEF                  | コンリー人の台計」 | ┼釵と──釵ずる                                | ことを唯認してくた    | 2610         |                       |
|                                                                                                    |                               |                                 |           |                                         |              |              |                       |
| 入力した実績値に基づいた計算結果を表示します。計算結果を確認する際にボタンをクリックしてください。                                                                              |                               |                                 |           |                                         |              |              |                       |
| 入力した天順恒に至うい                                                                                                    |                               |                                 |           | ,,,,,,,,,,,,,,,,,,,,,,,,,,,,,,,,,,,,,,, | -0           |              |                       |

# 「確認」後の編集、実績報告入力完了

「確認」をクリックすると、これまで入力した内容の確認をすることができます。 入力した内容に問題がなければ、「実績報告\_入力完了」ボタンをクリックして登録情報を確定させてください。

#### 「実績報告\_入力完了」ボタンをクリックして実績報告情報を確定すると、編集を行うことができないので、ご注意ください。 入力完了後の変更は受け付けません。

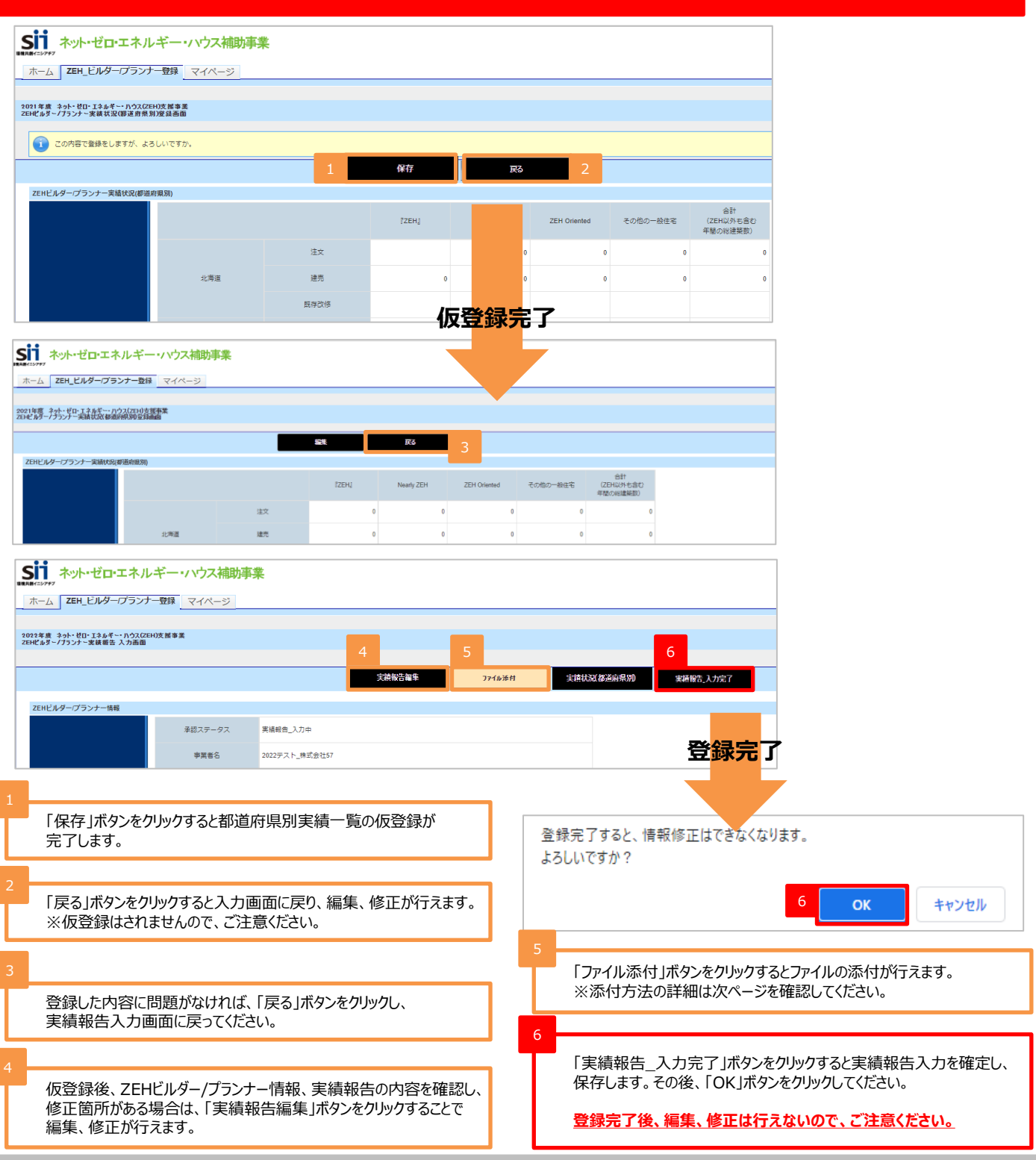

## 書類添付·提出

本画面にて必要書類の添付・提出をすることができます。書類添付の完了後、「添付」ボタンをクリックし、提出してください。

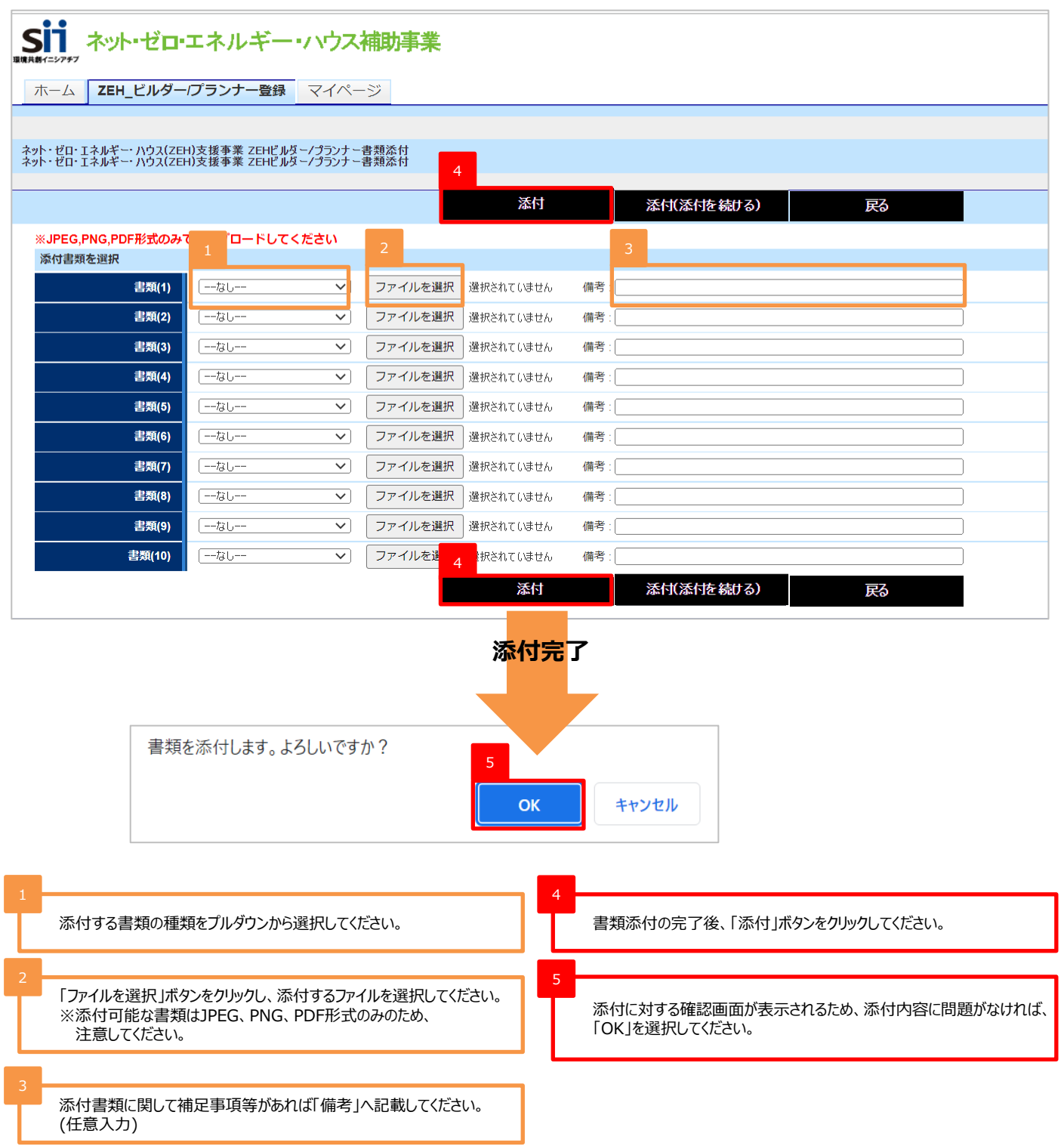

# 「実績報告\_入力完了」ボタンクリック時にエラーが表示された場合

「実績報告\_入力完了」ボタンをクリックした際に、入力内容やアップロード書類に不備不足があるとエラーが表示されます。 エラー内容に応じて「実績報告編集」ボタンまたは「ファイル添付」ボタンをクリックし、エラー内容を修正のうえ再度、 「実績報告\_入力完了」ボタンをクリックして実績報告内容を確定させてください。 (エラー内容は必要に応じてページの印刷、またはメモ等に控えてください。)

| 2022年度 ネット・ゼロ・エネルギー・ハウ<br>ZEHビルター/プランナー実績報告 入力    | 2022年度 ネット・ゼロ・エネルギー・ハウス(ZEH)支援事業<br>ZEHビルター/ブランナー実績報告入力画面 |                                                        |  |  |  |  |  |
|---------------------------------------------------|-----------------------------------------------------------|--------------------------------------------------------|--|--|--|--|--|
| <ul> <li></li></ul>                               |                                                           |                                                        |  |  |  |  |  |
| 現住の内容は保存されてお                                      | りません。エラー内容をご確認くたさい                                        | 2                                                      |  |  |  |  |  |
| ZEHビルダー/プランナー情報                                   |                                                           | 実績報告編集 ファイル添付 実績状況都道府県別 実績報告、入力完了                      |  |  |  |  |  |
|                                                   | 承認ステータス                                                   | 実績報告_入力中                                               |  |  |  |  |  |
|                                                   | 事業者名                                                      | 2022テスト_株式会社57                                         |  |  |  |  |  |
|                                                   | 事業者名(ふりがな)                                                | あいうえおかき                                                |  |  |  |  |  |
|                                                   | 交付決定番号                                                    |                                                        |  |  |  |  |  |
|                                                   | ZEHビルダー/プランナー登録番<br>号                                     | ZEH29B-00688-CT                                        |  |  |  |  |  |
|                                                   | 登録名称(屋号等)                                                 | 2022ビルダー_TEST57                                        |  |  |  |  |  |
| 基本情報                                              | 登録名称(屋号等)<br>ふりがな                                         | かぶしきかいしゃ                                               |  |  |  |  |  |
| 登録完了すると、情報修正はできなくなります。<br>よろしいですか?                |                                                           |                                                        |  |  |  |  |  |
|                                                   |                                                           |                                                        |  |  |  |  |  |
| 1                                                 |                                                           |                                                        |  |  |  |  |  |
| 表示されたエラー内容<br>※エラー内容は必要                           | 容に応じて「実績報告編集」ボ<br>記応じてページの印刷、または                          | タンまたは「ファイル添付」ボタンをクリックし、エラー内容を修正してください。<br>メモ等に控えてください。 |  |  |  |  |  |
| 2                                                 |                                                           |                                                        |  |  |  |  |  |
| 入力が完了し、内容に問題ないことを確認したら、「実績報告_入力完了」ボタンをクリックしてください。 |                                                           |                                                        |  |  |  |  |  |

入力が完了し、内容に問題ないことを確認したら、「実績報告\_入力完了」ボタンをクリックしてください。 その後、申請に対する確認画面が出現するため、申請内容に問題がなければ、「OK」を選択してください。

# 実績報告入力が完了したら

# 実績報告受付の確認

画面上部に登録受付についての案内が表示されていることを確認ください。

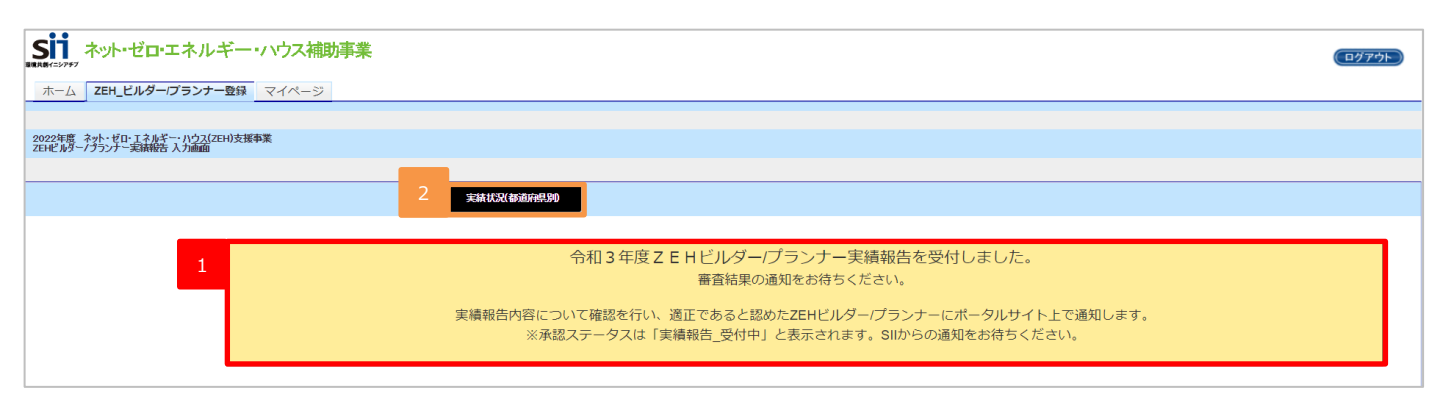

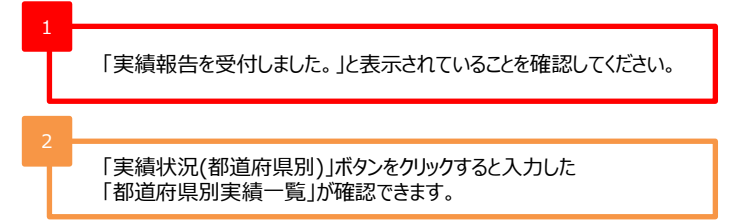

## 実績報告期間

2022年4月11日(月)~2022年6月30日(木)17時必着